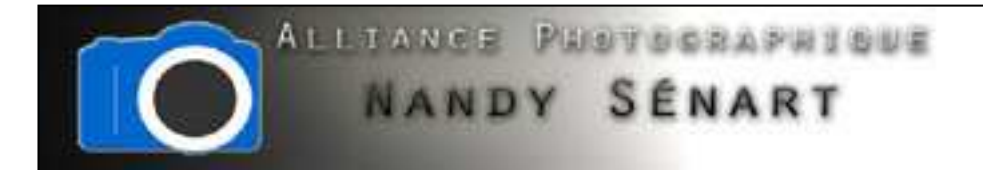

# RÉALISER UNE COMPOSITION THÉMATIQUE

© 2010 Frederic DAVID

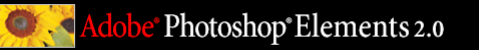

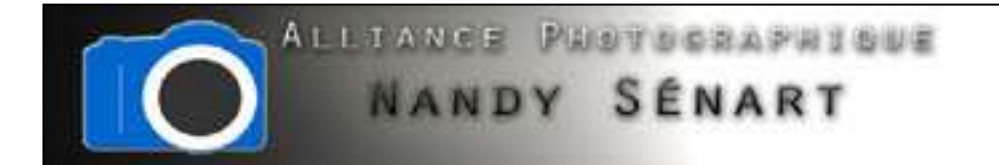

Le but de ce traitement est de réaliser une composition thématique en vue d'une impression papier pour un encadrement

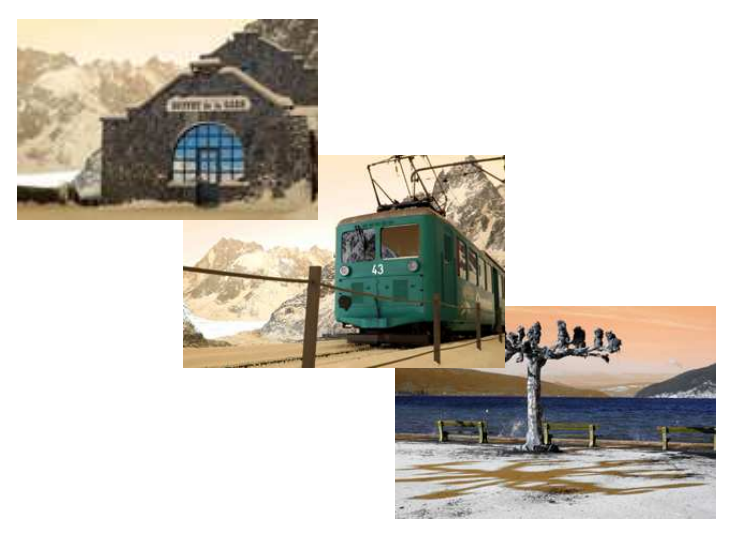

Images originales

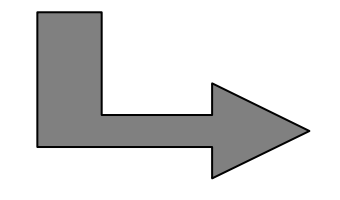

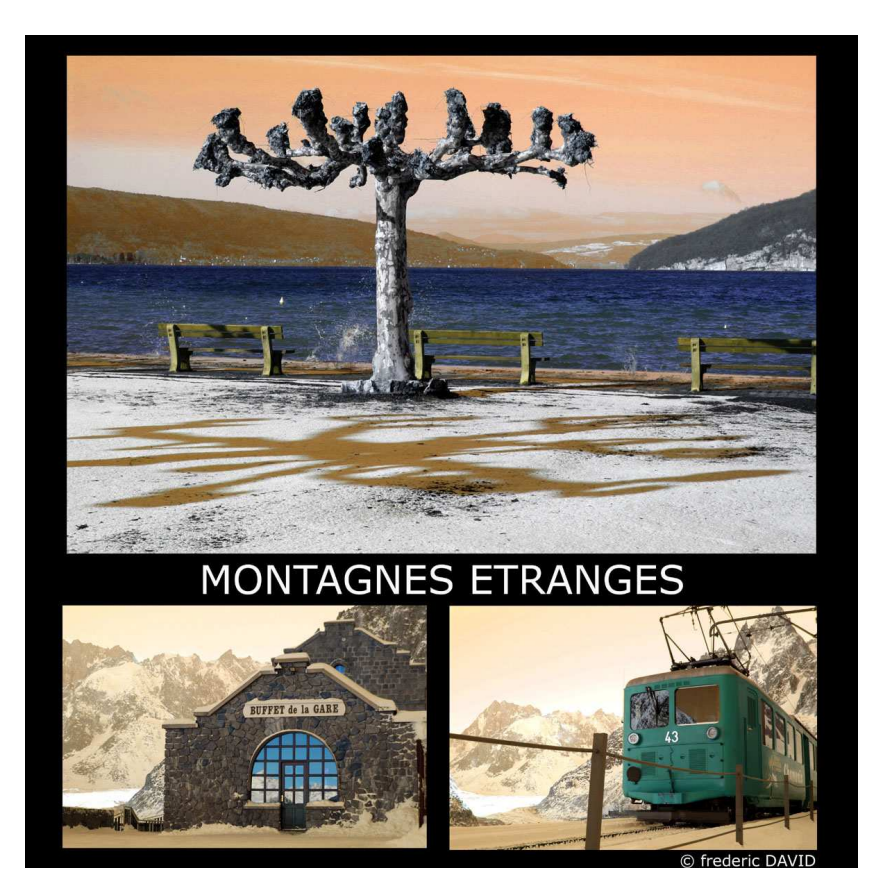

composition

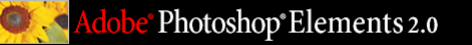

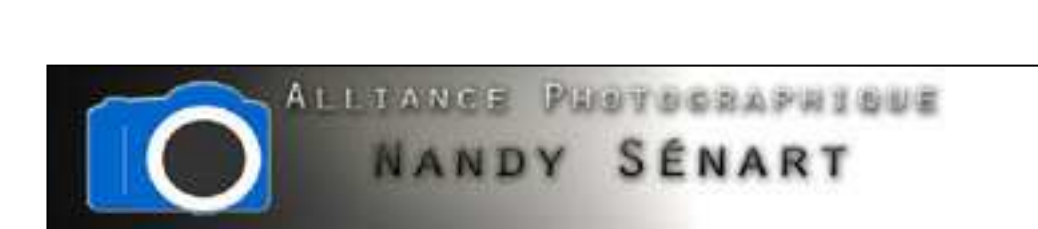

#### Créer un nouveau document

| er Edition Image Accentuation                                     | Calque Selection               | Filtre | Affichage    | Fenétr | e Aide          |             |        |             |              |                |           |                  |                   |
|-------------------------------------------------------------------|--------------------------------|--------|--------------|--------|-----------------|-------------|--------|-------------|--------------|----------------|-----------|------------------|-------------------|
| Nouveau                                                           | Ctrl+N                         | 10     | Cx 2         | 01     | ires de recherd | He Recharat |        | Utilization | Ellers Const | Styles de sala | a Munciar | Another Distoria | a Antonia         |
| Nouveau à partir du Presse-papiers<br>Ouvrir<br>Parcourir         | Ctrl+O<br>Mai+Ctrl+O           |        | pixels/pouce | •      | ittage de prom  | ette i im   | (Hacar |             |              |                |           |                  |                   |
| Ouvrir sous                                                       | Alt+Ctrl+O                     |        |              |        |                 |             |        |             |              |                |           |                  |                   |
| Ouvrir les fichiers récents                                       |                                |        |              |        |                 |             |        |             |              |                |           |                  |                   |
| Créer Photomerge                                                  |                                |        |              |        |                 |             |        |             |              |                |           |                  |                   |
| Fermet<br>Eoregistrer<br>Erregistrer schrt                        | Ctri+W<br>Ctri+S<br>Maj+Ctri+S |        |              |        |                 |             |        |             |              |                |           |                  | Ravigateur CPut   |
| invegistrier pour le Wieb…<br>Version précédente                  | Alt+Maj+Ctil+S                 |        |              |        |                 |             |        |             |              |                |           |                  |                   |
| condre au courner<br>Créer Galerie Web Photo<br>Services en ligne |                                |        |              |        |                 |             |        |             |              |                |           |                  |                   |
| mporter<br>mportation<br>spontation                               | :                              |        |              |        |                 |             |        |             |              |                |           |                  |                   |
| raitement par lots<br>utils d'automatisation                      | ,                              |        |              |        |                 |             |        |             |              |                |           |                  | Nerna - Grante () |
| domations                                                         |                                |        |              |        |                 |             |        |             |              |                |           |                  |                   |
| ormat d'impression<br>perçu avant impression                      | Mag+Ctol+P<br>Ctol+P           |        |              |        |                 |             |        |             |              |                |           |                  |                   |
| reprimer<br>Dispositions d'impression                             | Alt+CbF+P                      |        |              |        |                 |             |        |             |              |                |           |                  | 0. 3. 3           |
| Latter .                                                          | 040                            |        |              |        |                 |             |        |             |              |                |           |                  |                   |

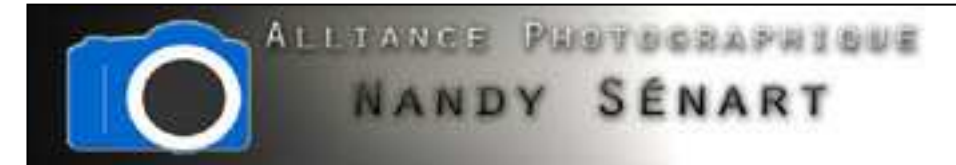

Définir un format personnalisé en renseignant les dimensions précises du futur support d'impression (dans l'exemple une page de book format carré 34cm x 34cm)

| Edition image Accentuation Calue Selection Faire Adds   Image Accentuation Calue Selection Faire Adds   Image Accentuation Calue Selectin Faire Adds   Image Ac                                                                                                    | obe Phot | ioshop Elements                                            |                                                                                                    | (         |
|----------------------------------------------------------------------------------------------------|----------|------------------------------------------------------------|----------------------------------------------------------------------------------------------------|-----------|
| Largeur en cm   Longueur en cm   Résolution (300 dpi pour les impressions)                                                                                                    | r Editio | in Image Accentuation Calque Selection Filtre Affichage Fe | mètre Aide                                                                                                    |           |
| Image: Interpretation of the second dark interpretation of the second dark in | 12 -     | 237 100 10 10 10 10 10 10 10 10 10 10 10 10                | Continent de recourcióne   Rectaurciter   😡 Utilizations   Filtres   Effets   Sityles de calque   Reuncier   Accoder Olistorique   Astoces                                                                                                    |           |
| Largeur en cm   Longueur en cm   Résolution (300 dpi pour les impressions)                                                                                                    |          | Contour progressit : 0 pri 🗌 💷 Style : Turr                | Mal San Galipper Hantsie                                                                                                    |           |
| Largeur en cm   Longueur en cm   Résolution (300 dpi pour les impressions)                                                                                                    |          |                                                            |                                                                                                    |           |
| Largeur en cm   Longueur en cm   Résolution (300 dpi pour les impressions)                                                                                                    | 2        |                                                            |                                                                                                    |           |
| Largeur en cm   Longueur en cm   Résolution (300 dpi pour les impressions)                                                                                                    | *        |                                                            |                                                                                                    |           |
| Largeur en cm   Longueur en cm   Résolution (300 dpi pour les impressions)                                                                                                    | 1        |                                                            |                                                                                                    |           |
| Largeur en cm<br>Longueur en cm<br>Résolution (300 dpi<br>pour les impressions)                                                                                                    | Ê,       |                                                            |                                                                                                    | 10        |
| Largeur en cm<br>Longueur en cm<br>Résolution (300 dpi<br>pour les impressions)                                                                                                    |          |                                                            | J Mavigateur                                                                                                    | (Pu       |
| Largeur en cm<br>Longueur en cm<br>Résolution (300 dpi<br>pour les impressions)                                                                                                    |          |                                                            | Nouveau ANALA                                                                                                    | 0         |
| Largeur en cm<br>Longueur en cm<br>Résolution (300 dpi<br>pour les impressions)                                                                                                    |          |                                                            | Nom : Sars titre-1                                                                                                    |           |
| Largeur en cm<br>Longueur en cm<br>Résolution (300 dpi<br>pour les impressions)                                                                                                    |          |                                                            | Taile de l'image: 46.IM                                                                                                    |           |
| Longueur en cm<br>Résolution (300 dpi<br>pour les impressions)                                                                                                    |          | Largeur en cm                                              | Formats prédéfinis : Personnalisé +                                                                                                    |           |
| Longueur en cm<br>Résolution (300 dpi<br>pour les impressions)                                                                                                    | 2        |                                                            | Largeur: 34 cm •                                                                                                    |           |
| Résolution (300 dpi<br>pour les impressions)                                                                                                    |          | Lonqueur en cm                                             | Hauteur : 34 cm 🔹                                                                                                    |           |
| Résolution (300 dpi<br>pour les impressions)                                                                                                    |          | Longueur en em                                             | Résolution 300 pixels rouve +                                                                                                    | CPu       |
| Perspire Blanc<br>Couleur d'arritre-plan<br>Transparent                                                                                                    |          | Décalution (200 dai                                        | Mode Coulours DAB - Over                                                                                                    | 00155   * |
| pour les impressions)                                                                                                    |          | Resolution (300 apr                                        | The Constant of the State of the State of th |           |
| Couleur d'arriere-plan                                                                                                    |          | pour les impressions)                                      | Rempir                                                                                                    | en a      |
| Transparent                                                                                                    |          | pear lee impreceiency                                      | Couleur d'arriere-plan                                                                                                    |           |
|                                                                                                    |          |                                                            | © Transparent                                                                                                    |           |
|                                                                                                    |          |                                                            |                                                                                                    |           |
|                                                                                                    |          |                                                            |                                                                                                    | O. 11 B   |
|                                                                                                    |          |                                                            |                                                                                                    |           |

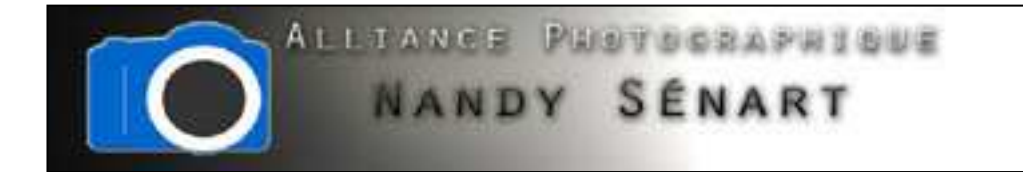

## Le document vierge apparaît alors à l'écran

| ear : Hadear :          | Résolution 1 | pivels/pouce | ier plan Effacer |                        |
|-------------------------|--------------|--------------|------------------|------------------------|
| 🤨 Sans filtre-1 @ 66,7% | (RVB)        |              |                  | Florigateur<br>66.67 N |
|                         |              |              |                  |                        |
|                         |              |              |                  |                        |

Adobe<sup>®</sup> Photoshop<sup>®</sup> Elements 2.0

Q. 4

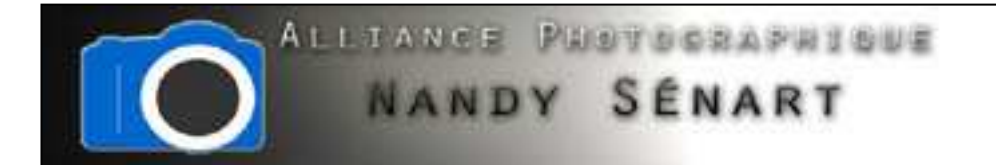

On souhaite modifier la couleur de fond du document vierge. On sélectionne donc dans la barre d'outils le « Pot de peinture »

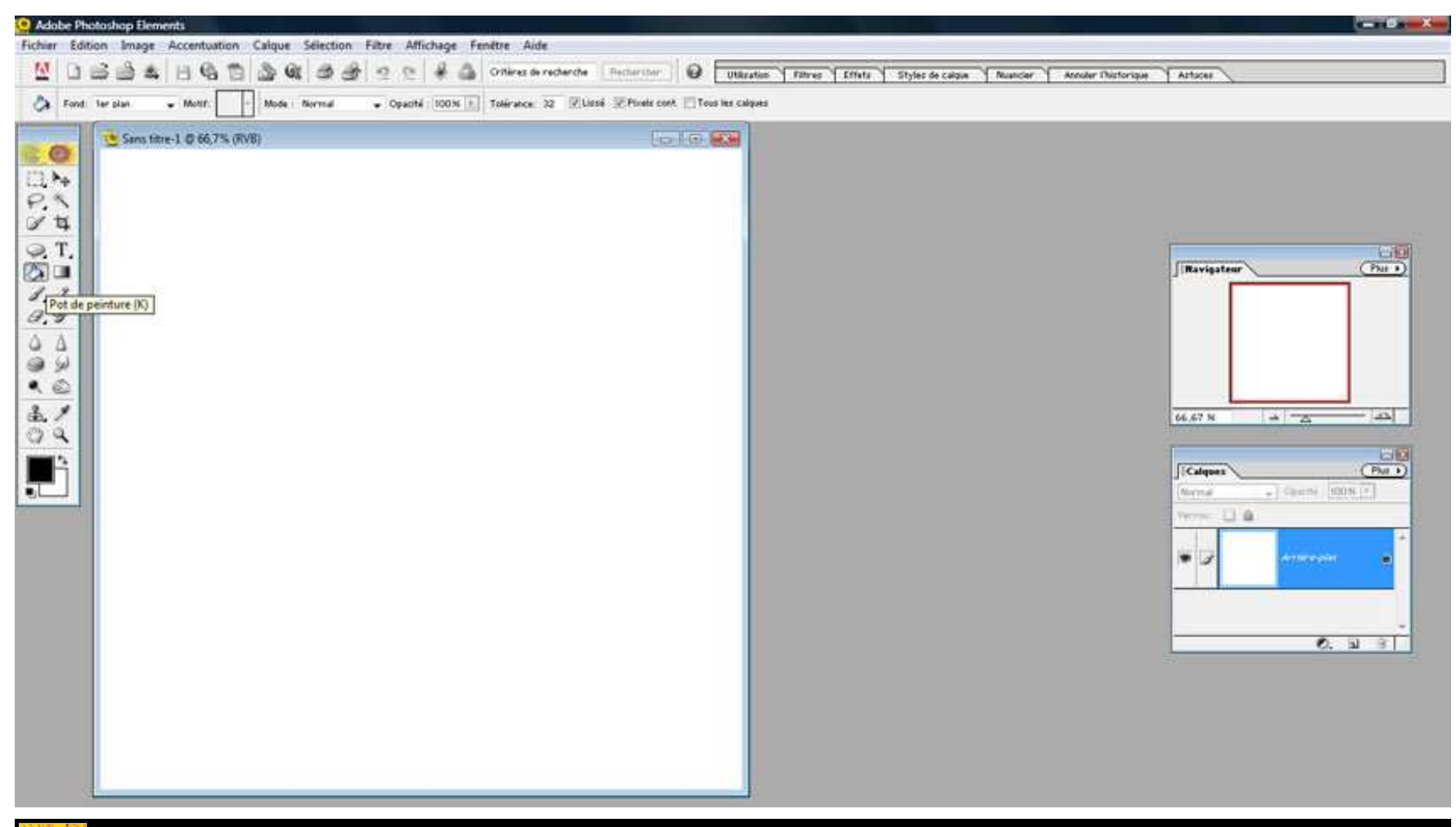

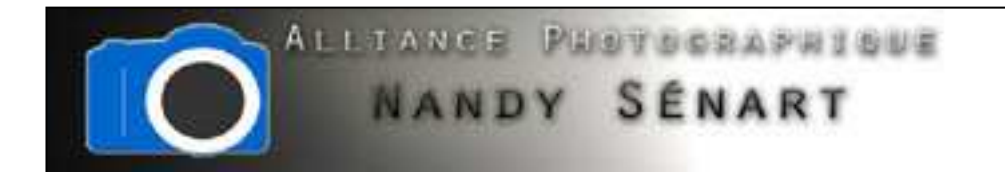

On sélectionne la couleur de premier plan (celle qui va être appliquée par le pot de peinture) en cliquant sur le petit carré correspondant dans la barre d'outils

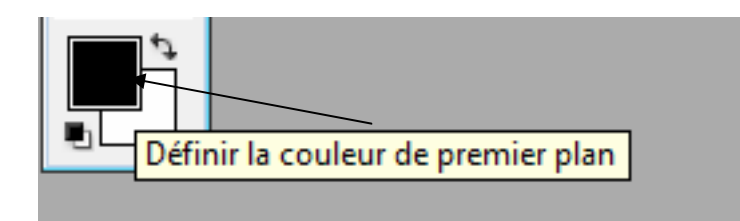

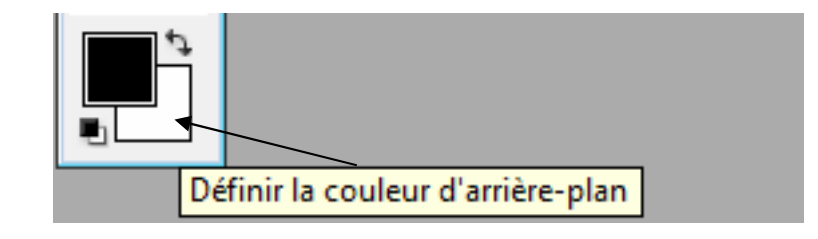

On sélectionne ensuite la couleur dans le nuancier et on valide

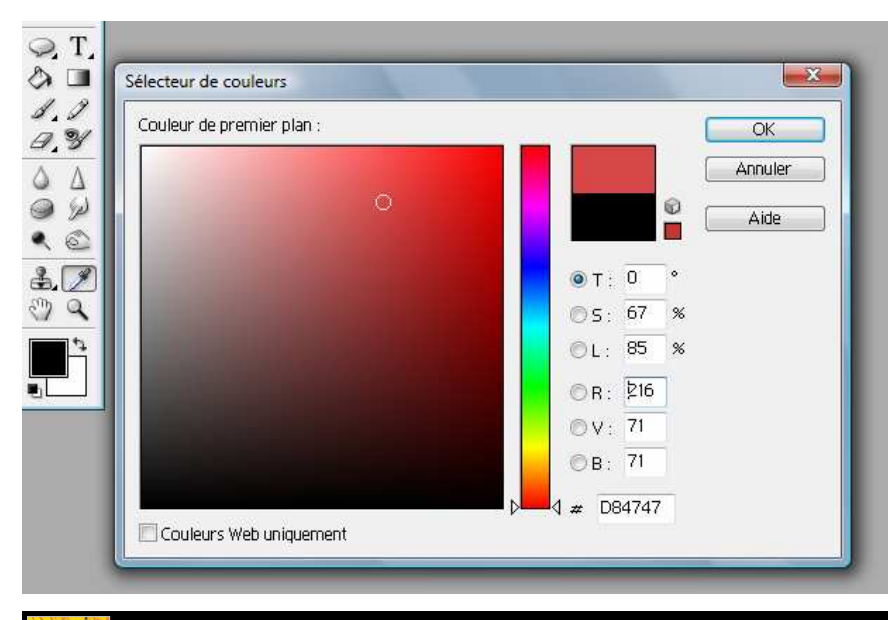

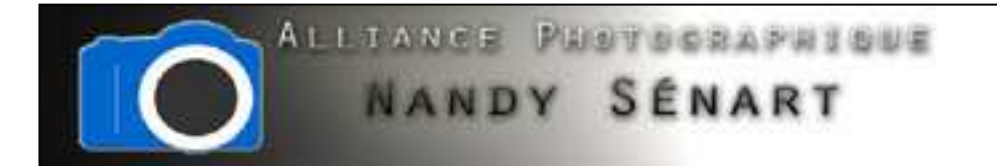

La couleur choisie est le noir. Avec le pot de peinture sélectionné, on clique dans le document pour le peindre.

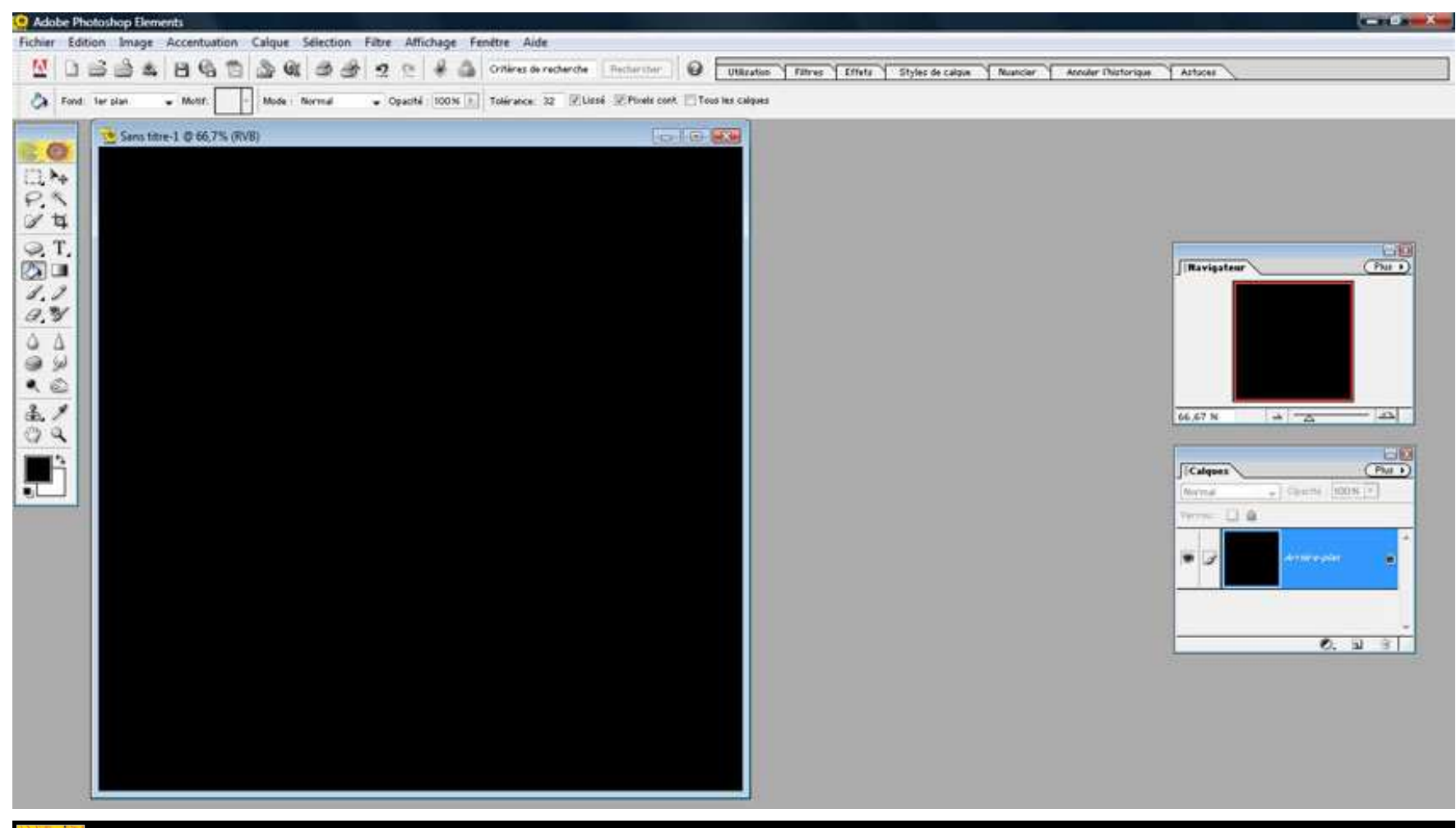

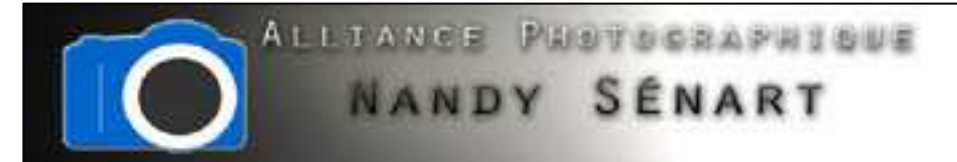

On enregistre le document au format photoshop « psd ». Cela permettra de venir modifier plus tard le document ce qui n'est pas possible avec un JPEG. Attention toutefois les fichiers photoshop sont rapidement volumineux.

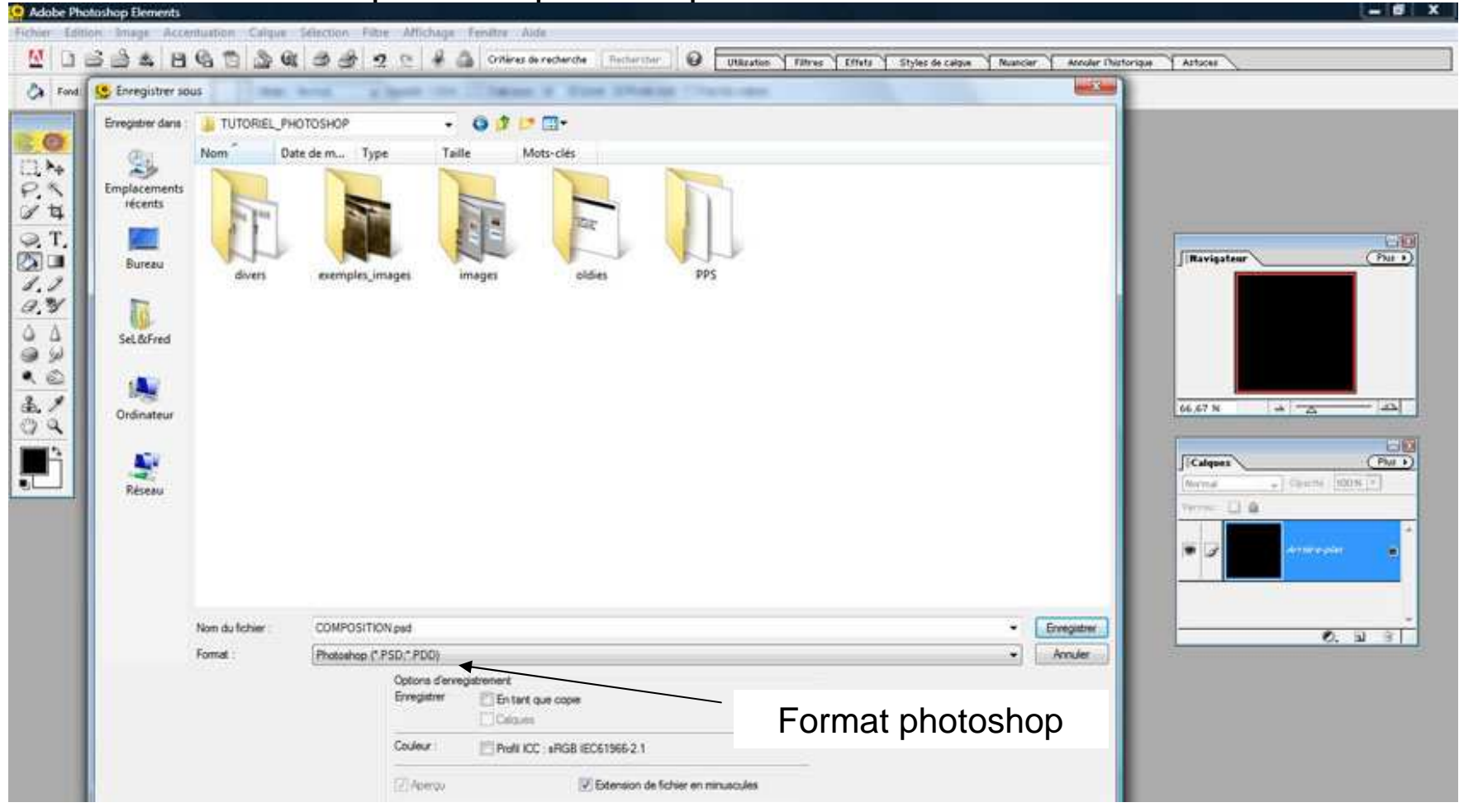

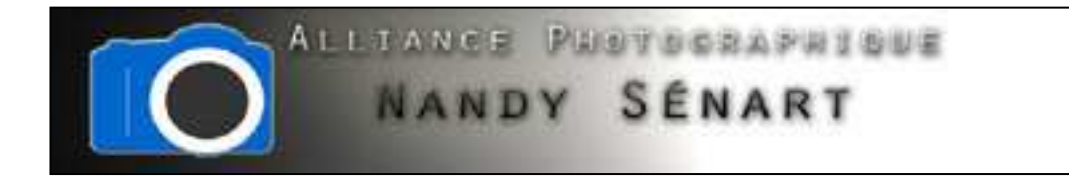

On ouvre les 3 fichiers images que l'on souhaite insérer dans la composition.

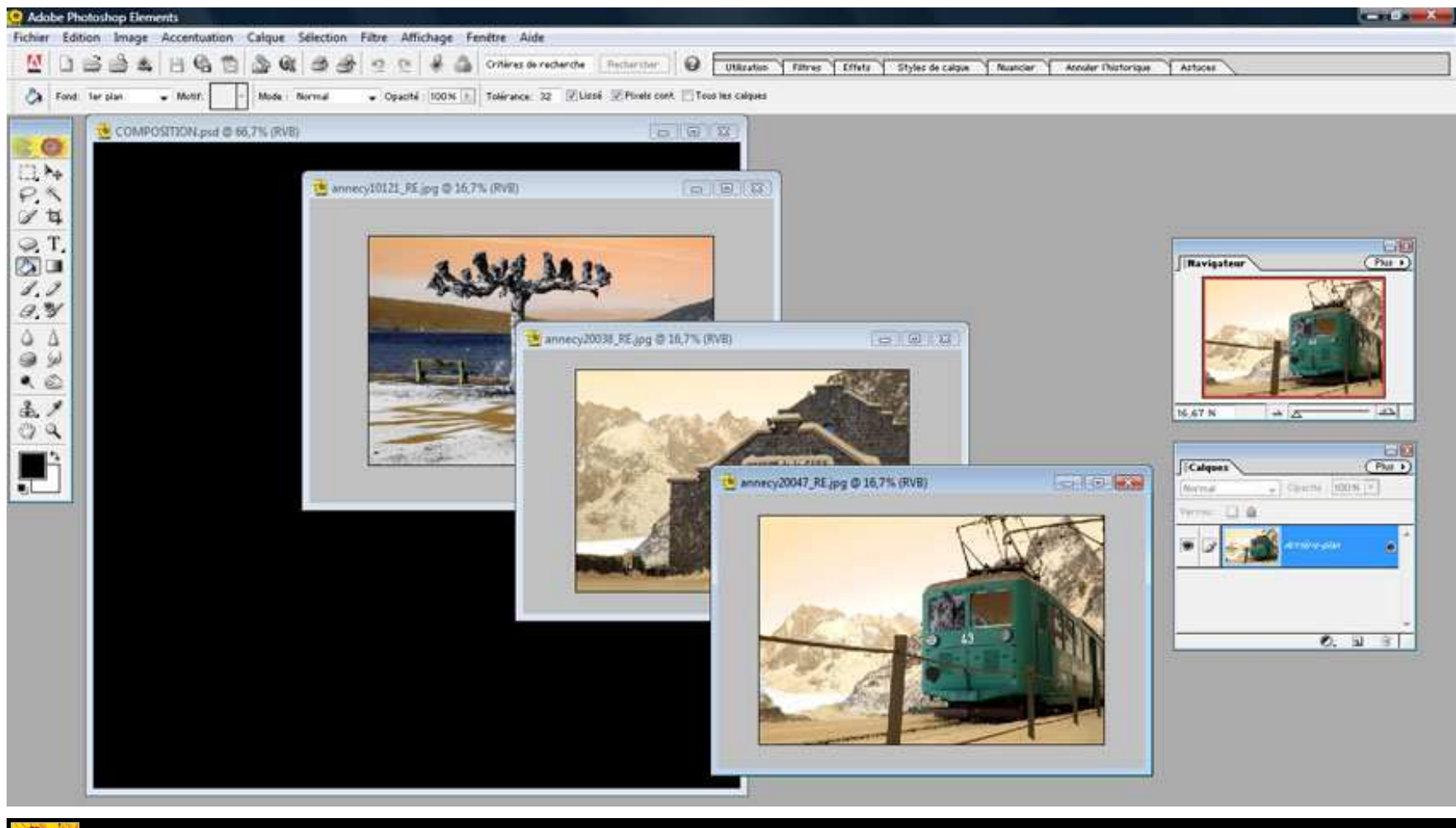

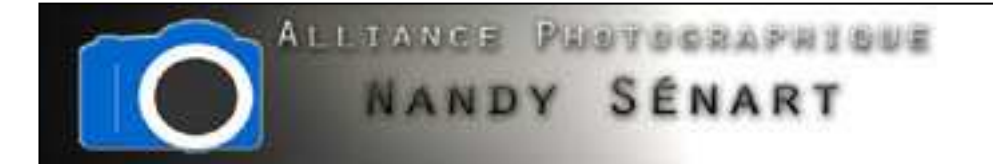

On sélectionne l'outil « rectangle de sélection », on déroule le rectangle de sélection sur la première image à insérer et on clique sur Ctrl + C (ou « Edition ⇒ copier ») pour copier la sélection.

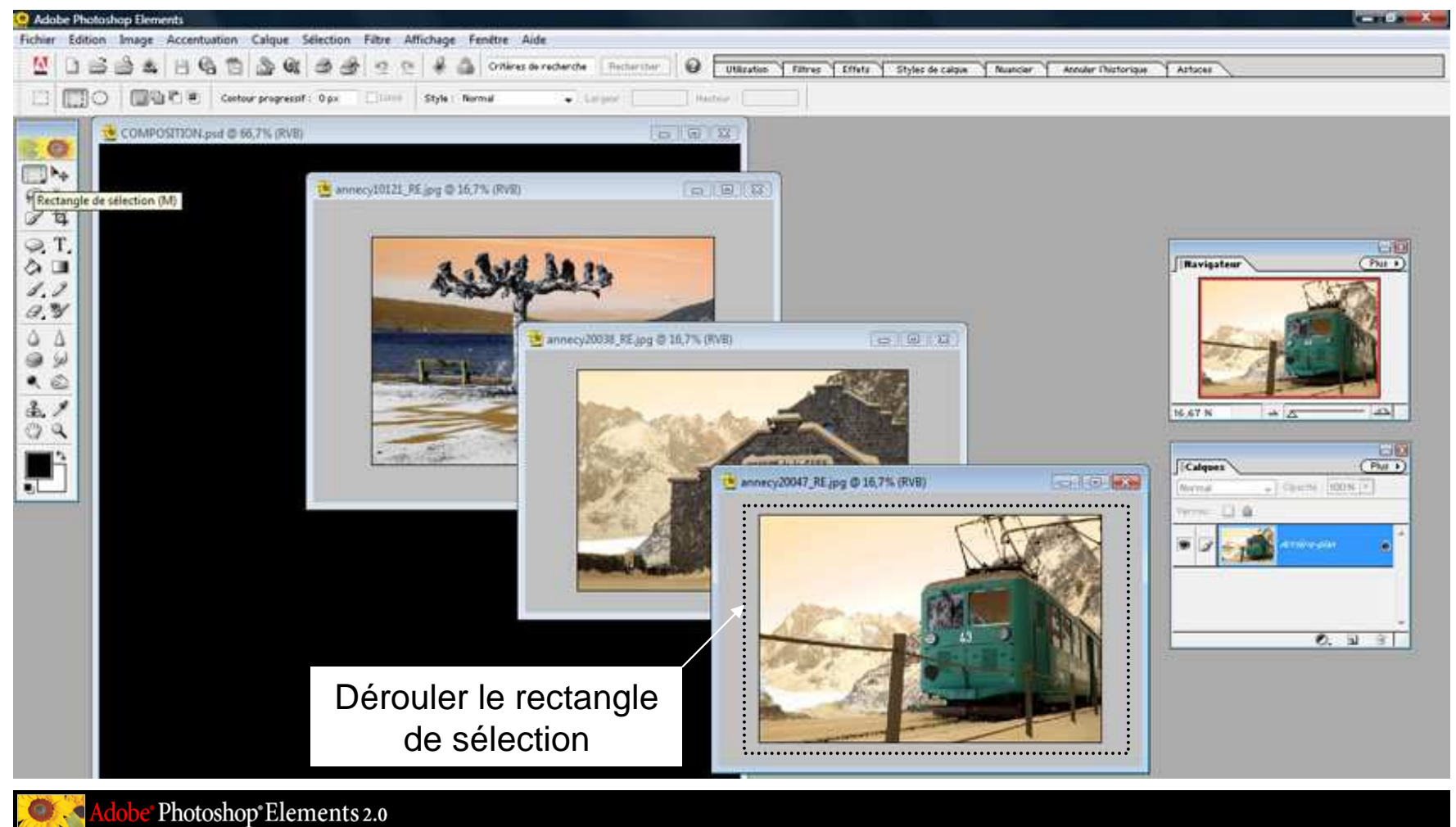

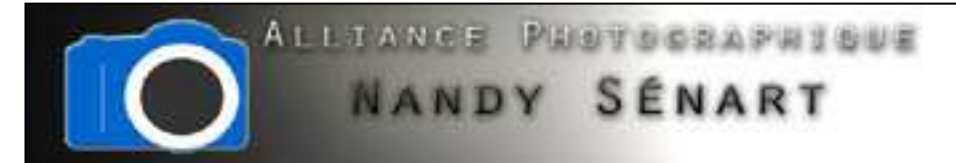

Dans le document « COMPOSITION.psd » on colle la sélection en cliquant sur Ctrl + V (ou « Edition ⇒ coller »). En parallèle on note dans la fenêtre des calques qu'un nouveau calque a été créé dans le document.

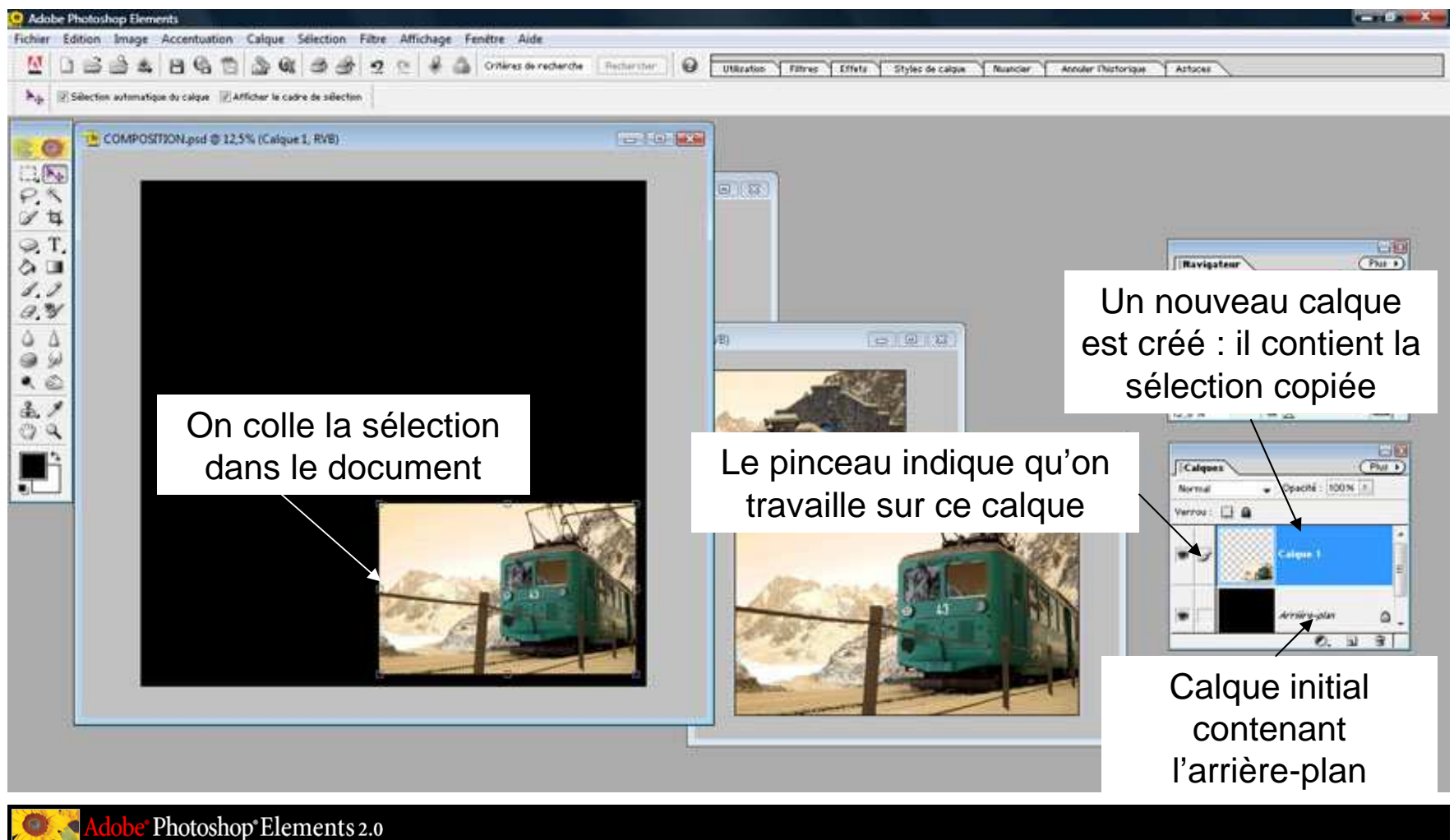

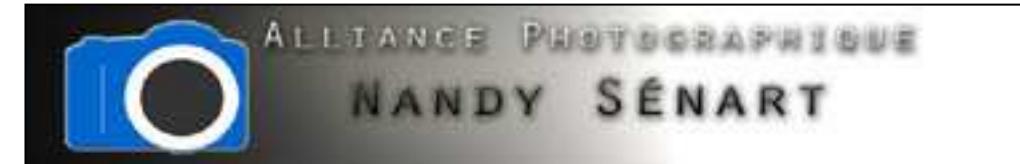

On peut déplacer et redimensionner la sélection en cliquant sur l'outil « Déplacement ». Quand on survole la sélection l'icône apparaît et on peut alors déplacer l'image dans le document. Il est également possible de la redimensionner en bougeant un coin et en laissant la touche « Maj » enfoncée.

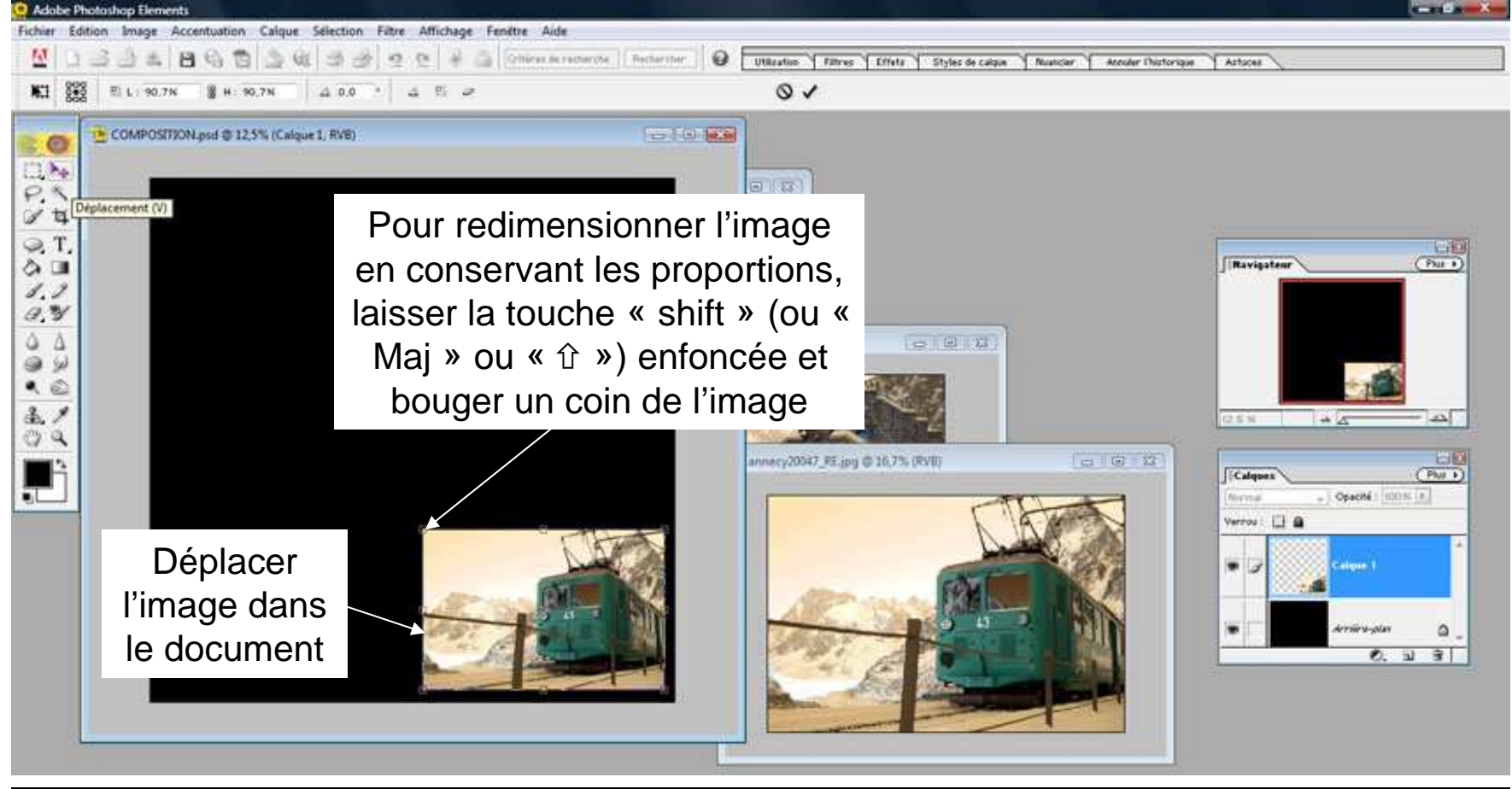

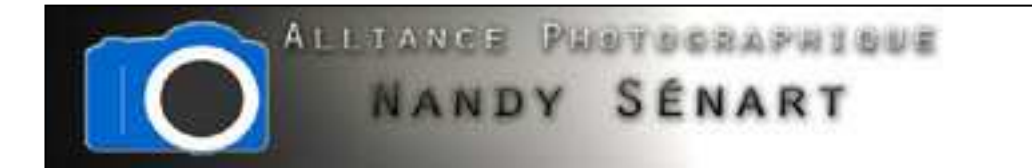

On réitère l'opération de « sélection » puis « copie » sur la deuxième image.

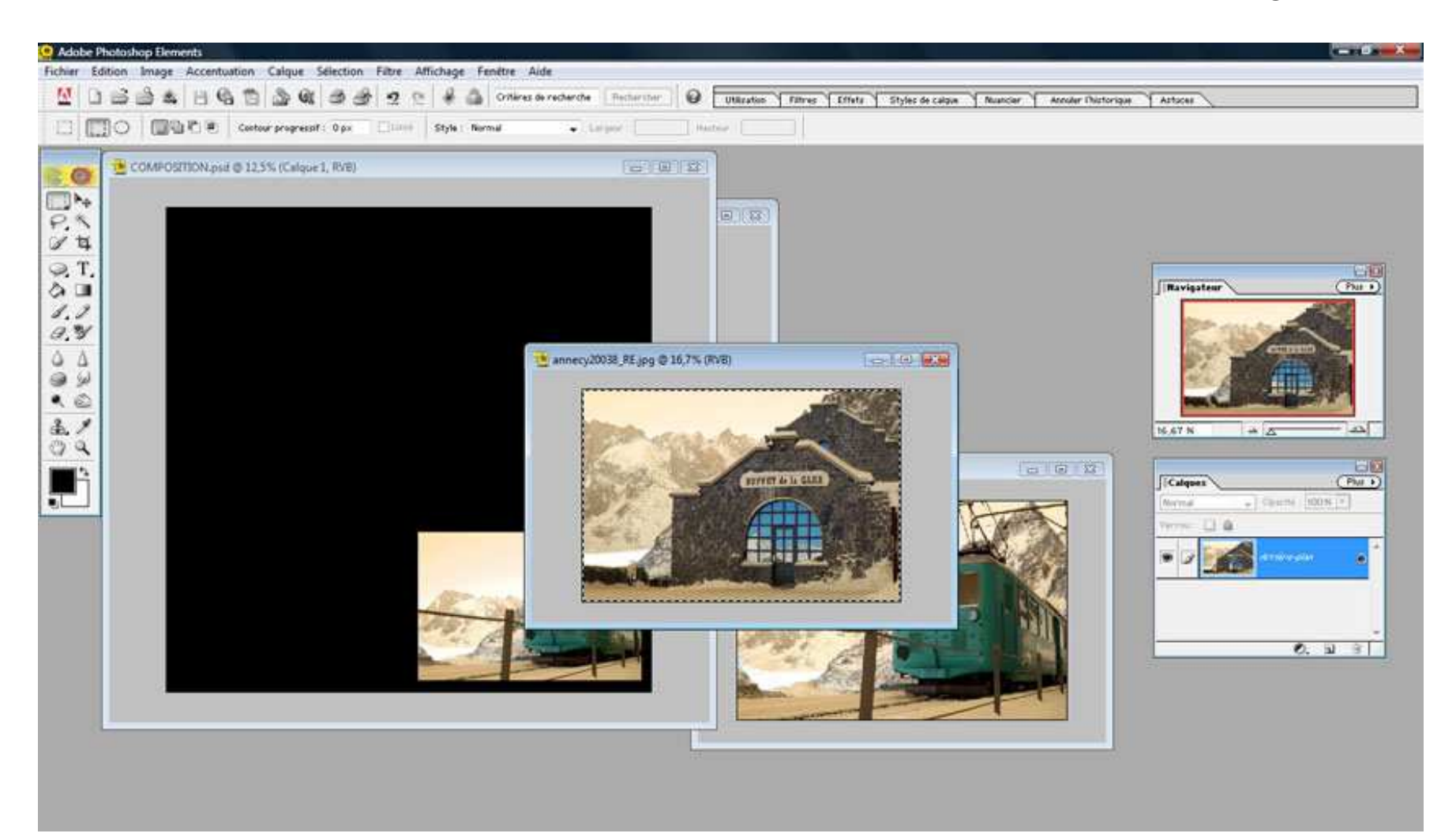

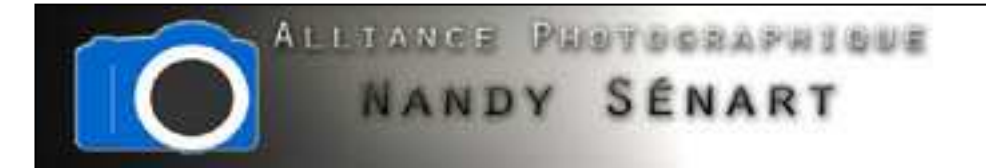

On colle la sélection dans le document ce qui va créer un nouveau calque. On déplace et on redimensionne la sélection pour la placer au même niveau que la précédente.

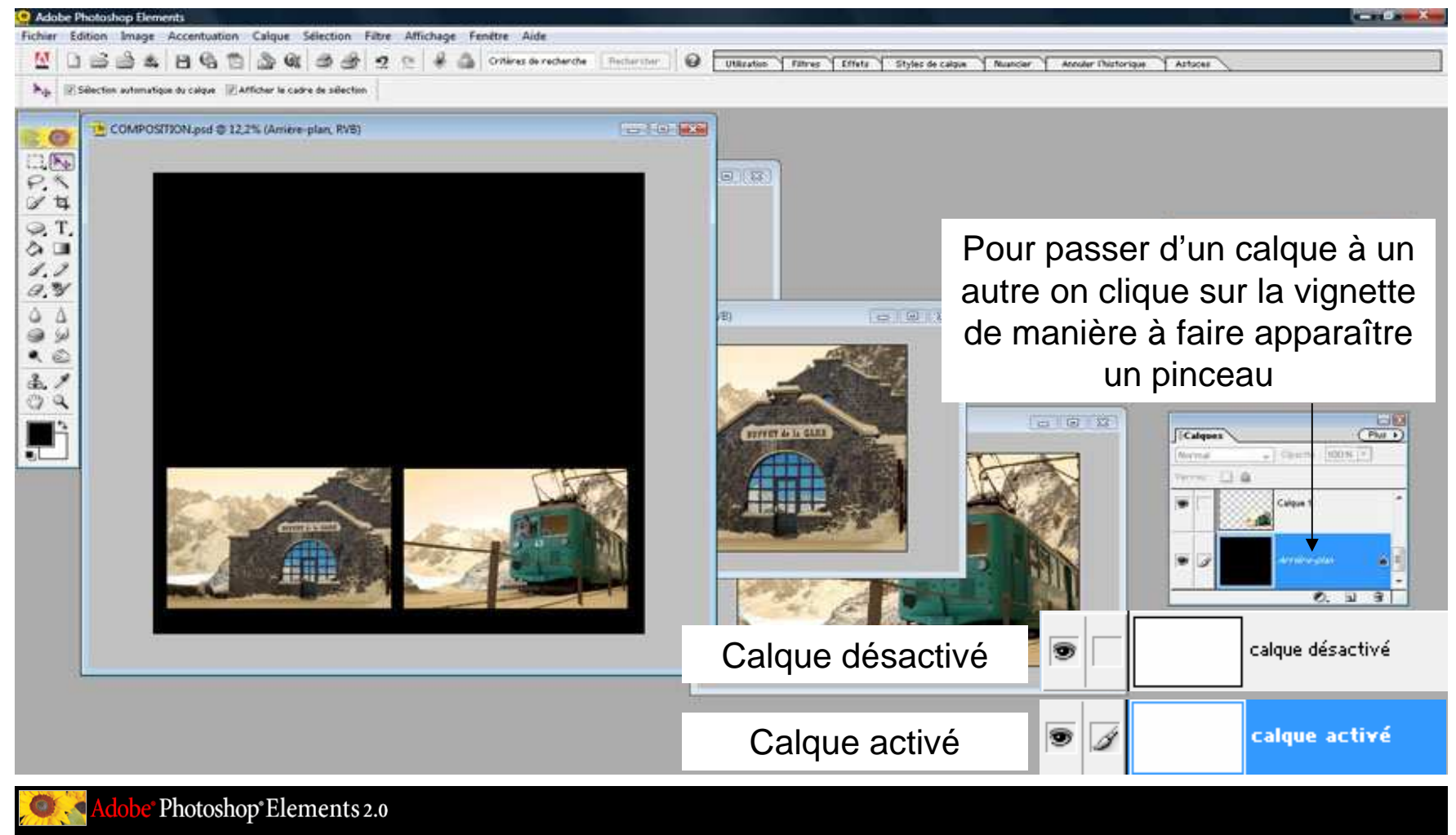

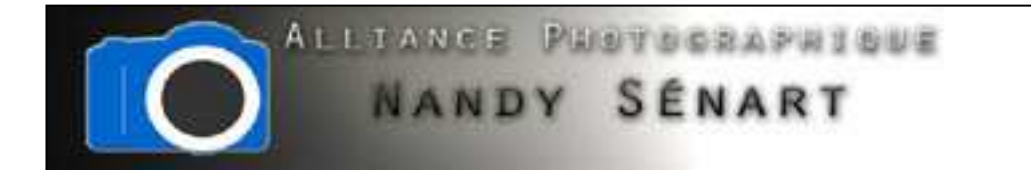

## On sélectionne et on copie enfin la dernière image

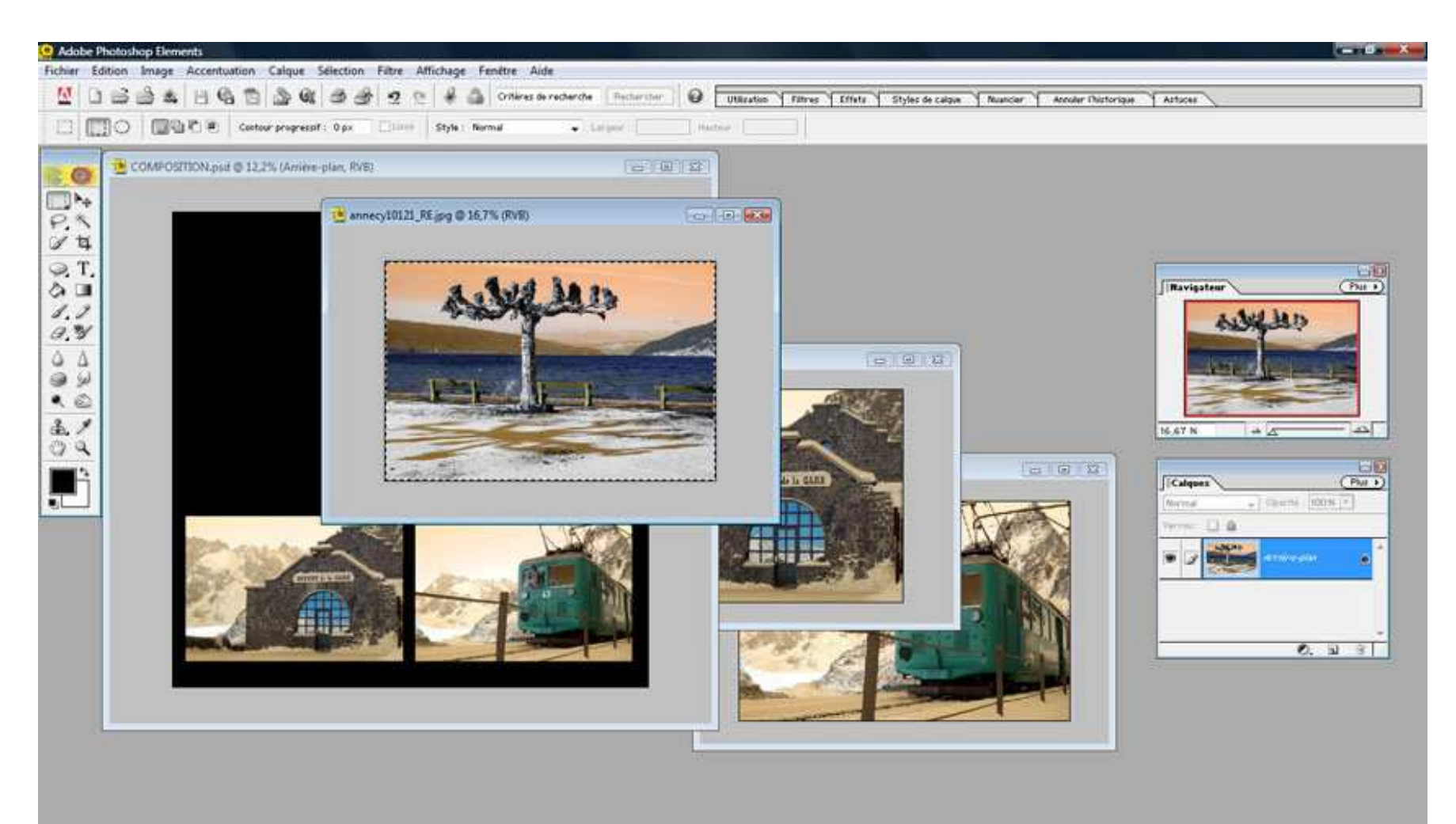

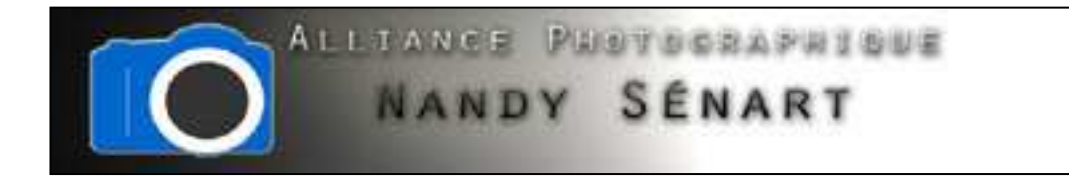

On colle la nouvelle sélection dans le document ce qui va créer un nouveau calque

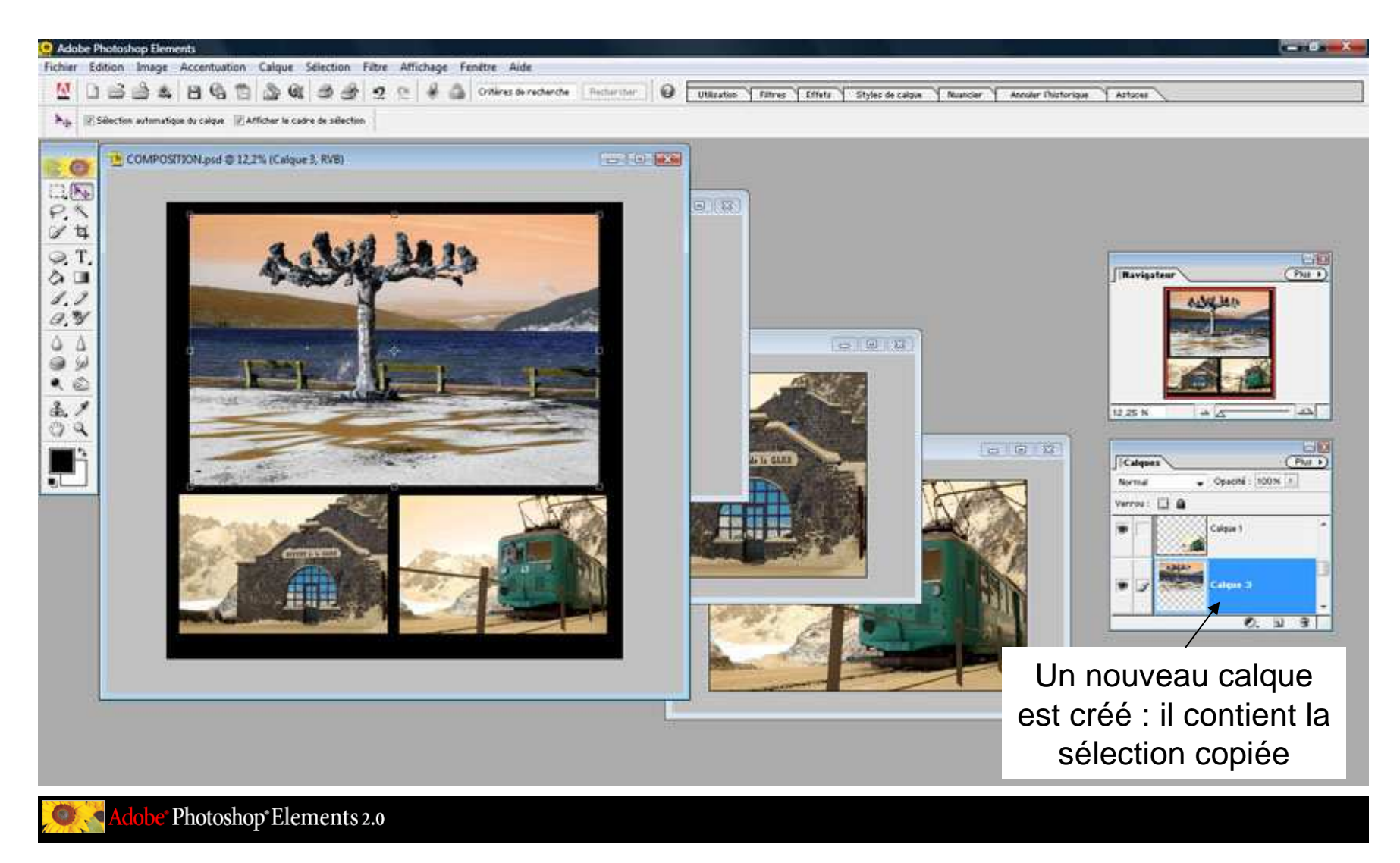

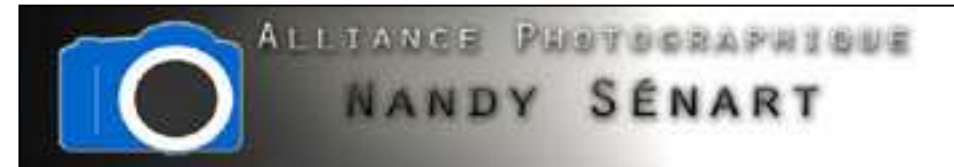

On redimensionne et on déplace les 2 premières images afin d'harmoniser la mise en page (veiller à sélectionner à chaque fois le calque correspondant avant de faire la manipulation).

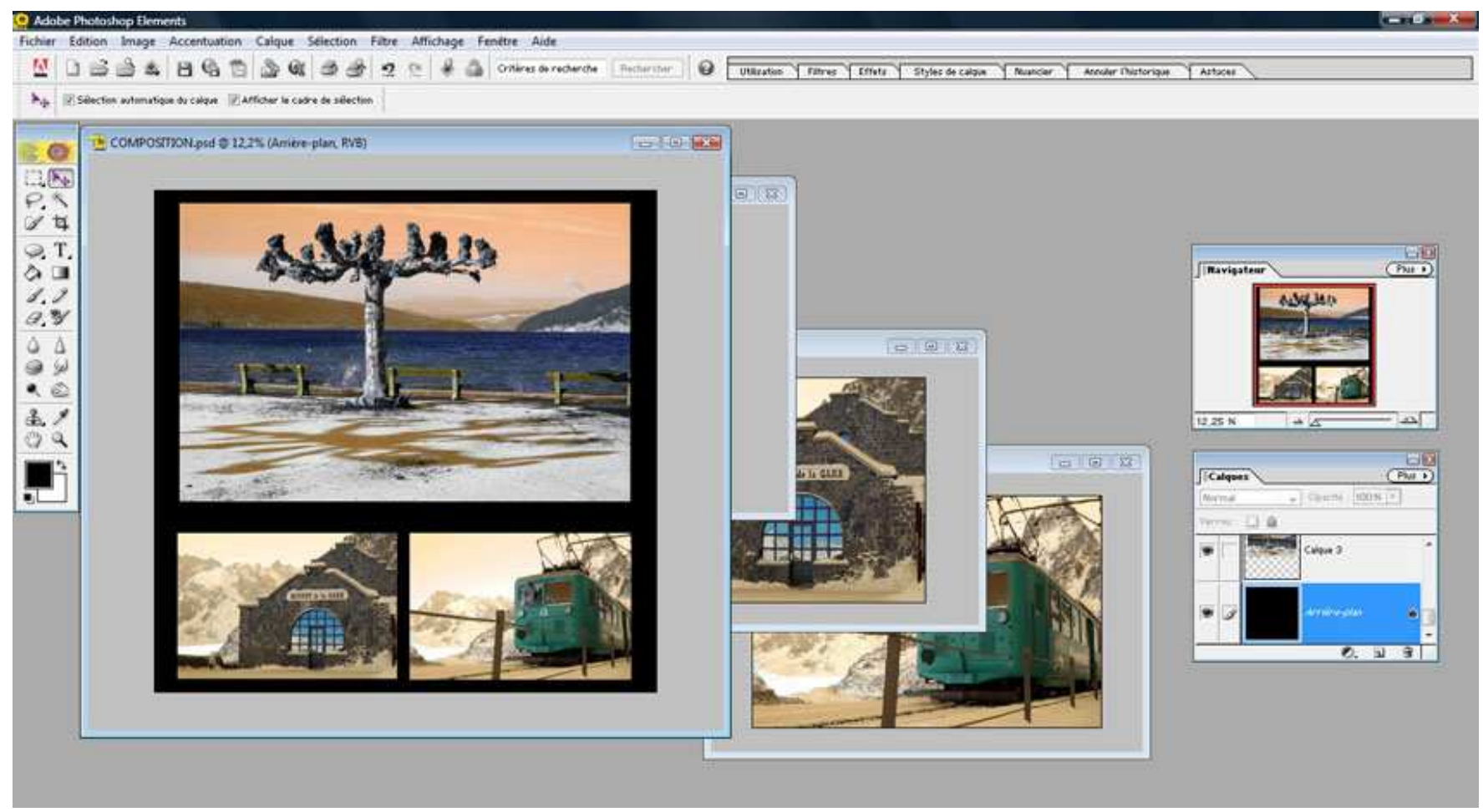

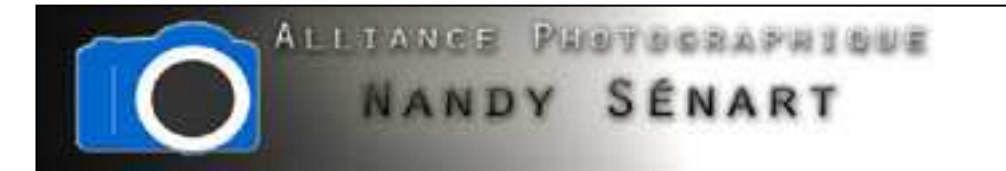

On peut fermer les fichiers images et on sauvegarde le document « COMPOSITION.psd ».

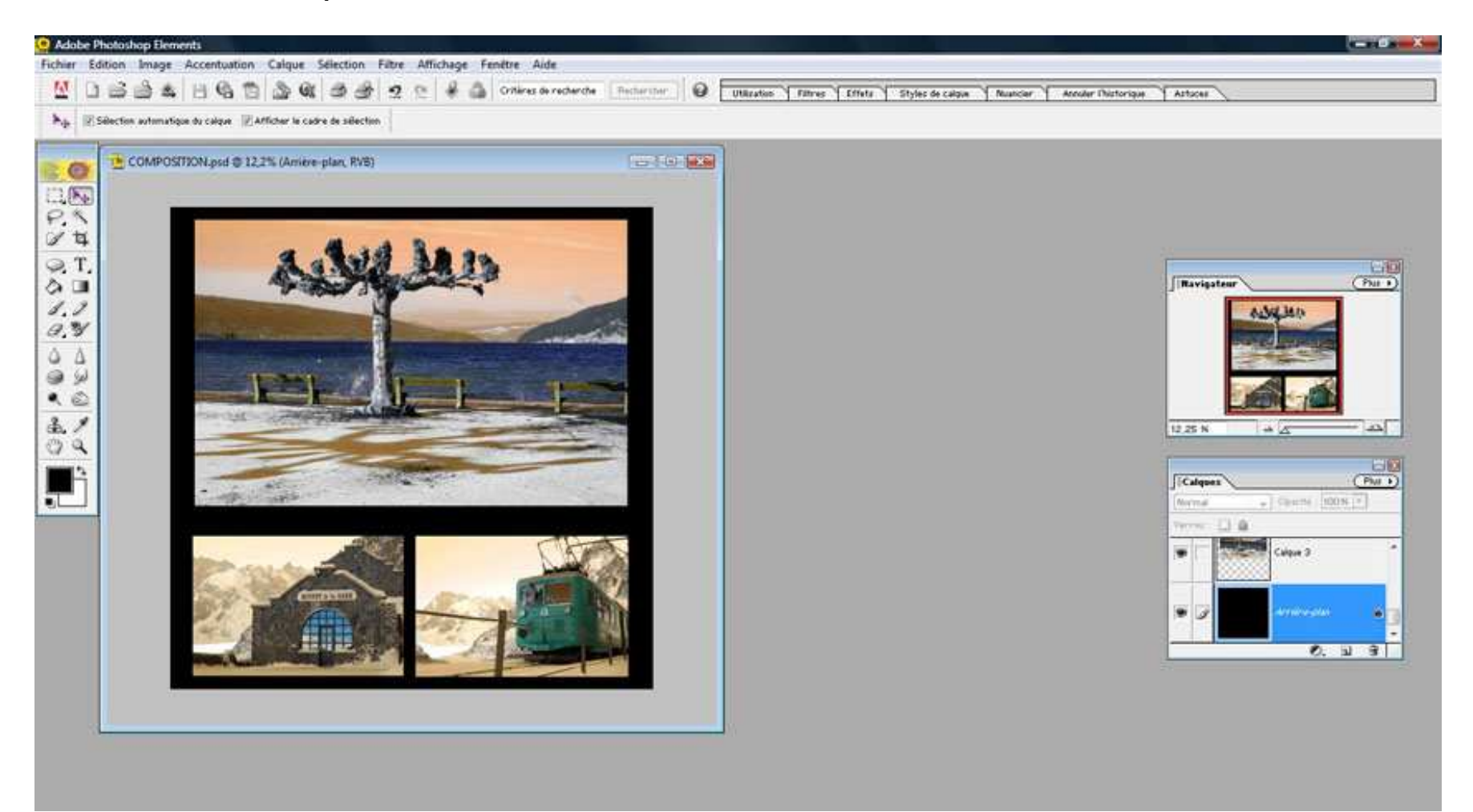

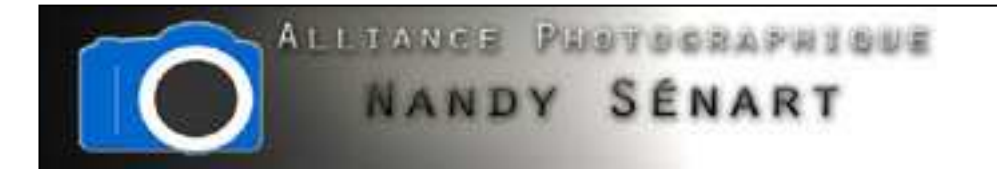

Pour insérer du texte, on sélectionne l'outil « Texte horizontal ».

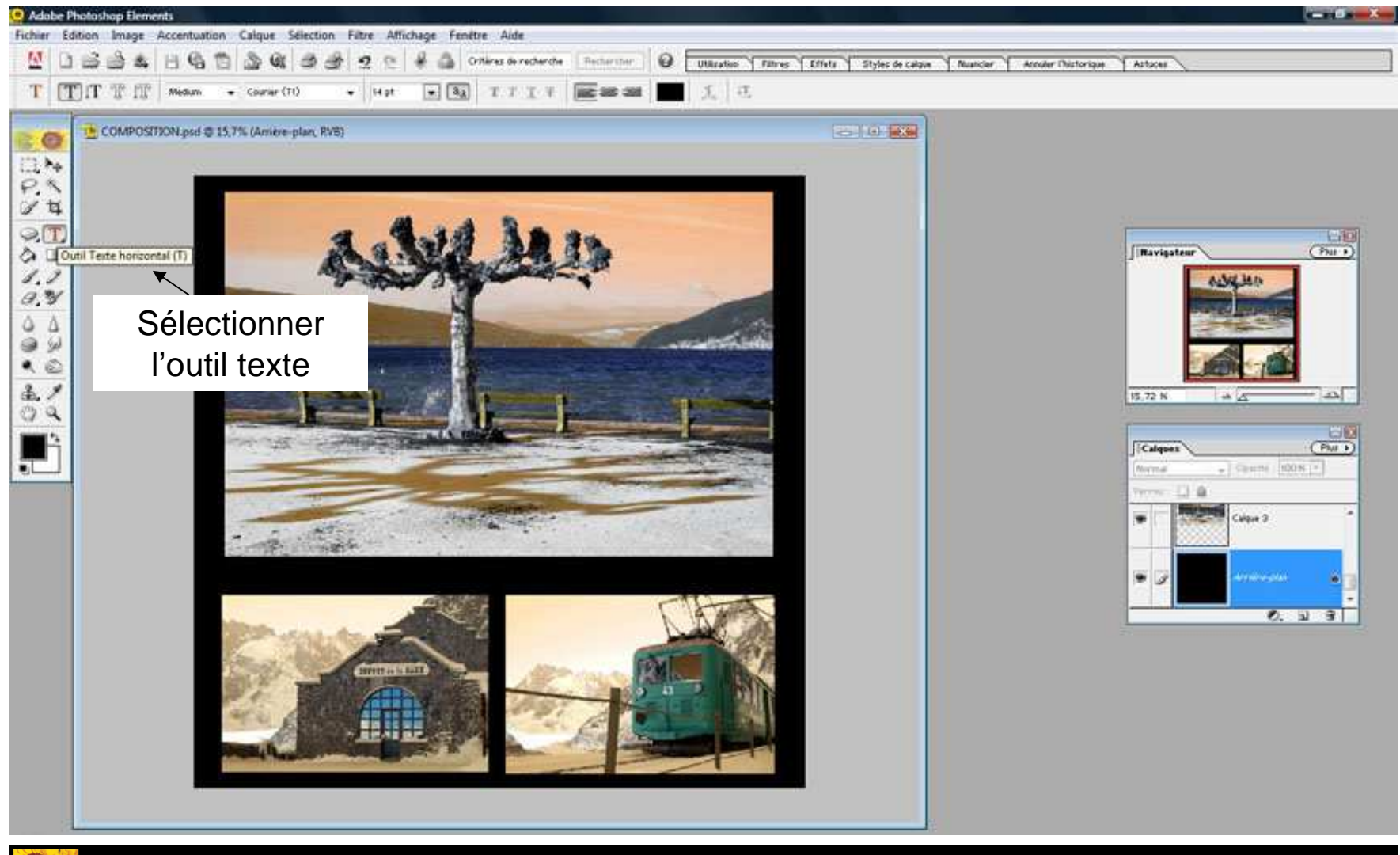

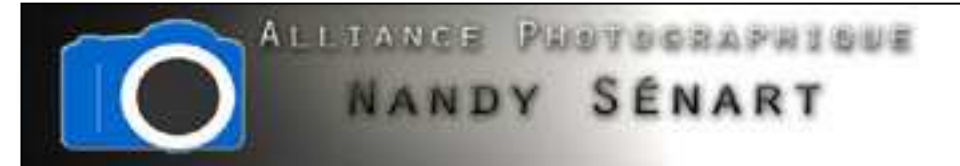

L'image corrigée peut alors être sauvegardée

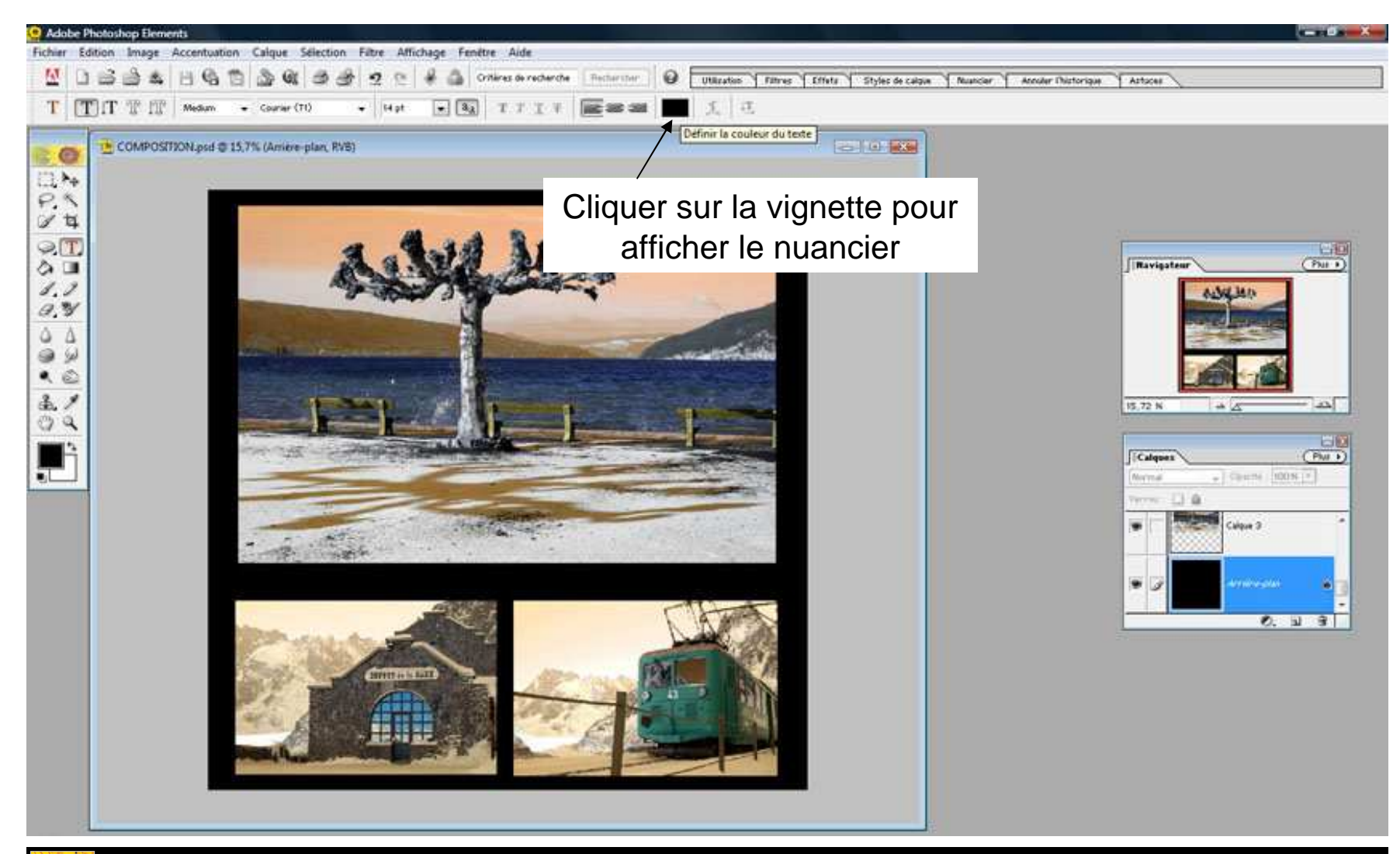

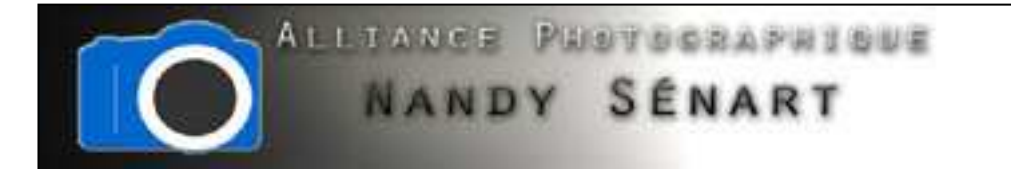

#### On choisit la couleur blanche pour les zones de texte

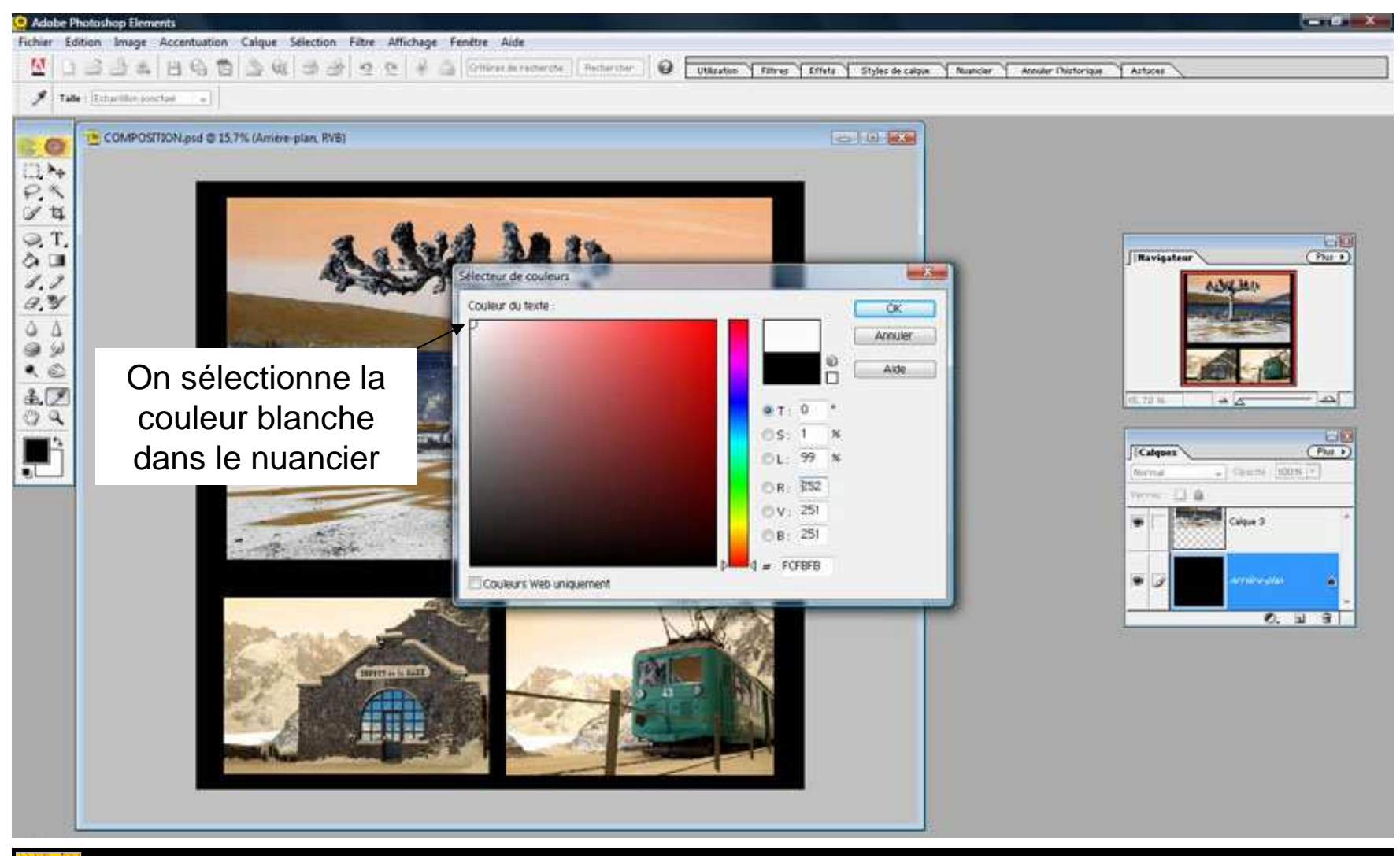

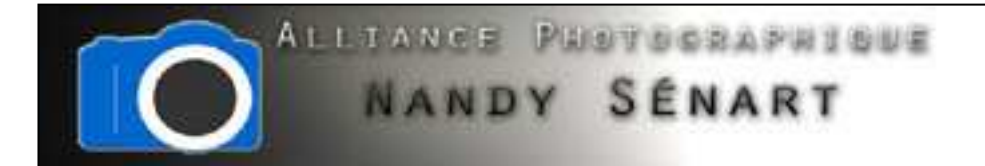

La couleur sélectionnée pour le texte apparaît sur les vignettes. Cliquer dans le document pour créer la zone de texte puis écrire. Un nouveau calque est créé.

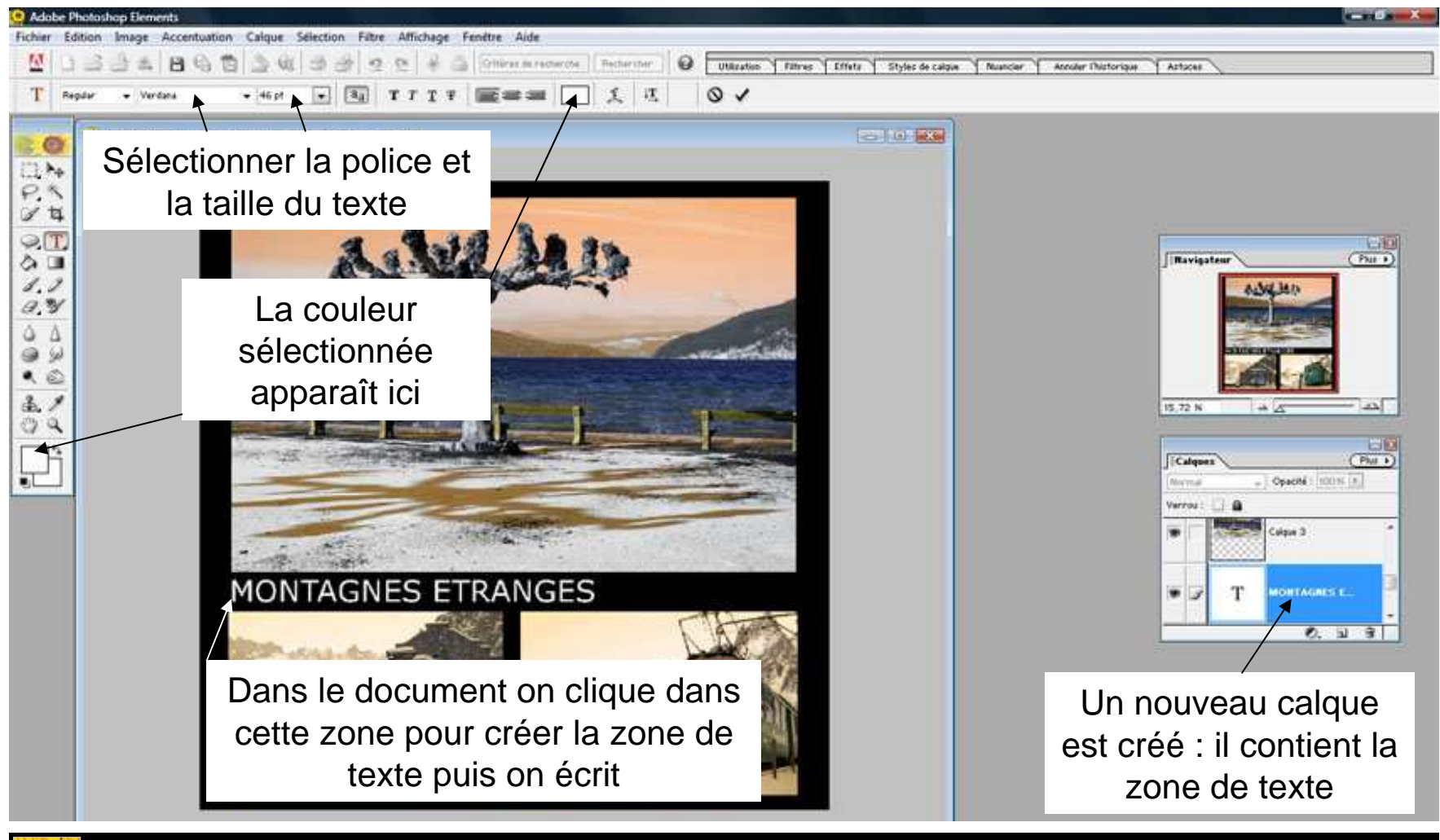

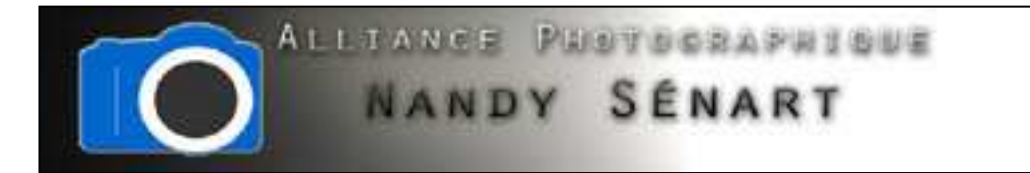

On sélectionne et on déplace la zone de texte.

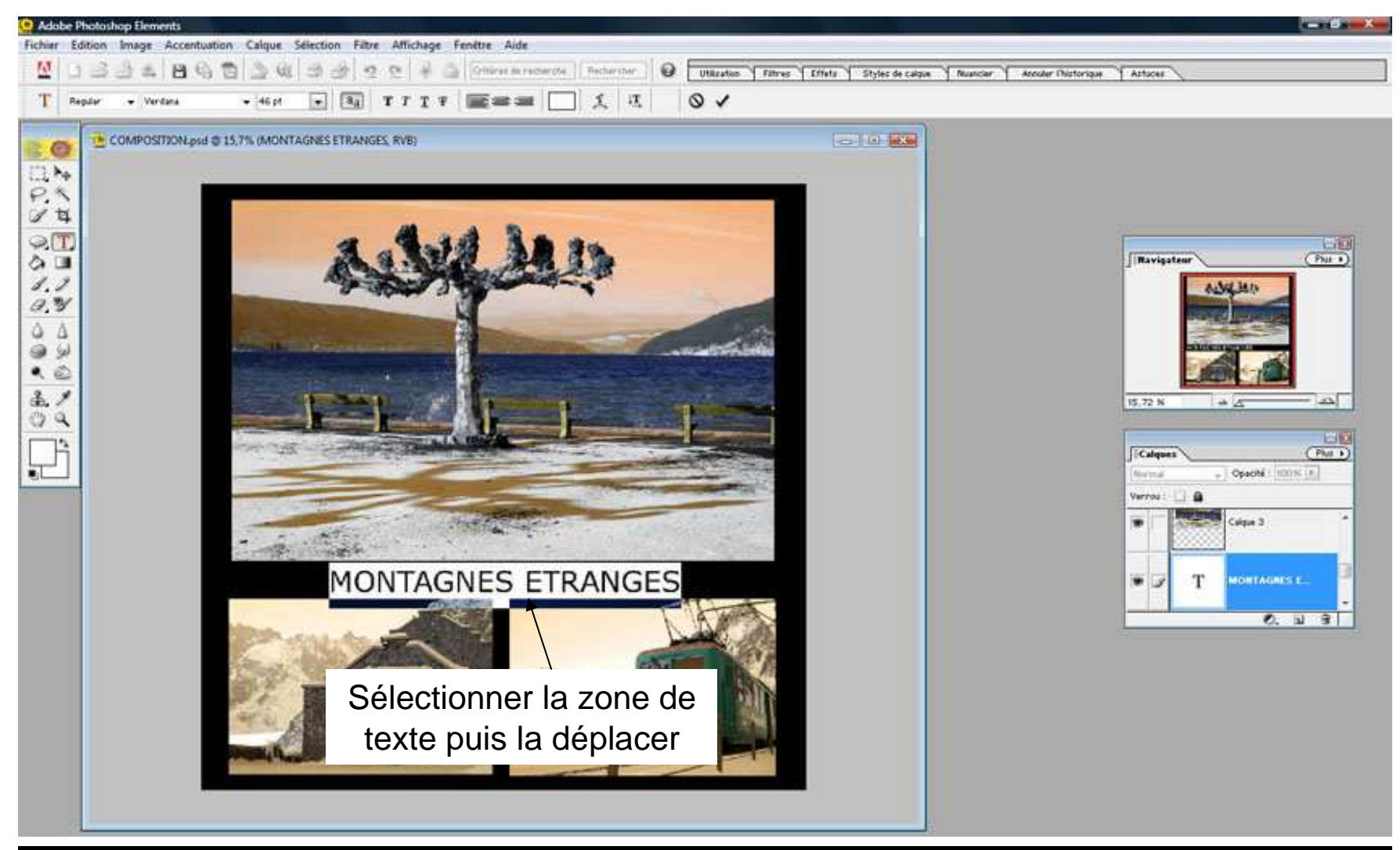

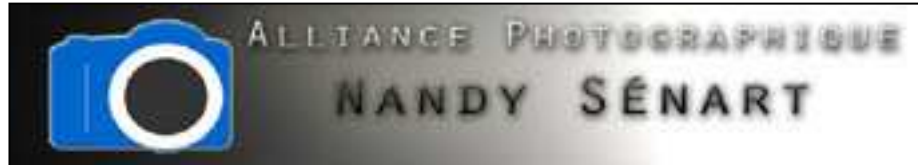

De la même manière on peut créer d'autres zones de texte. A chaque fois un nouveau calque est créé.

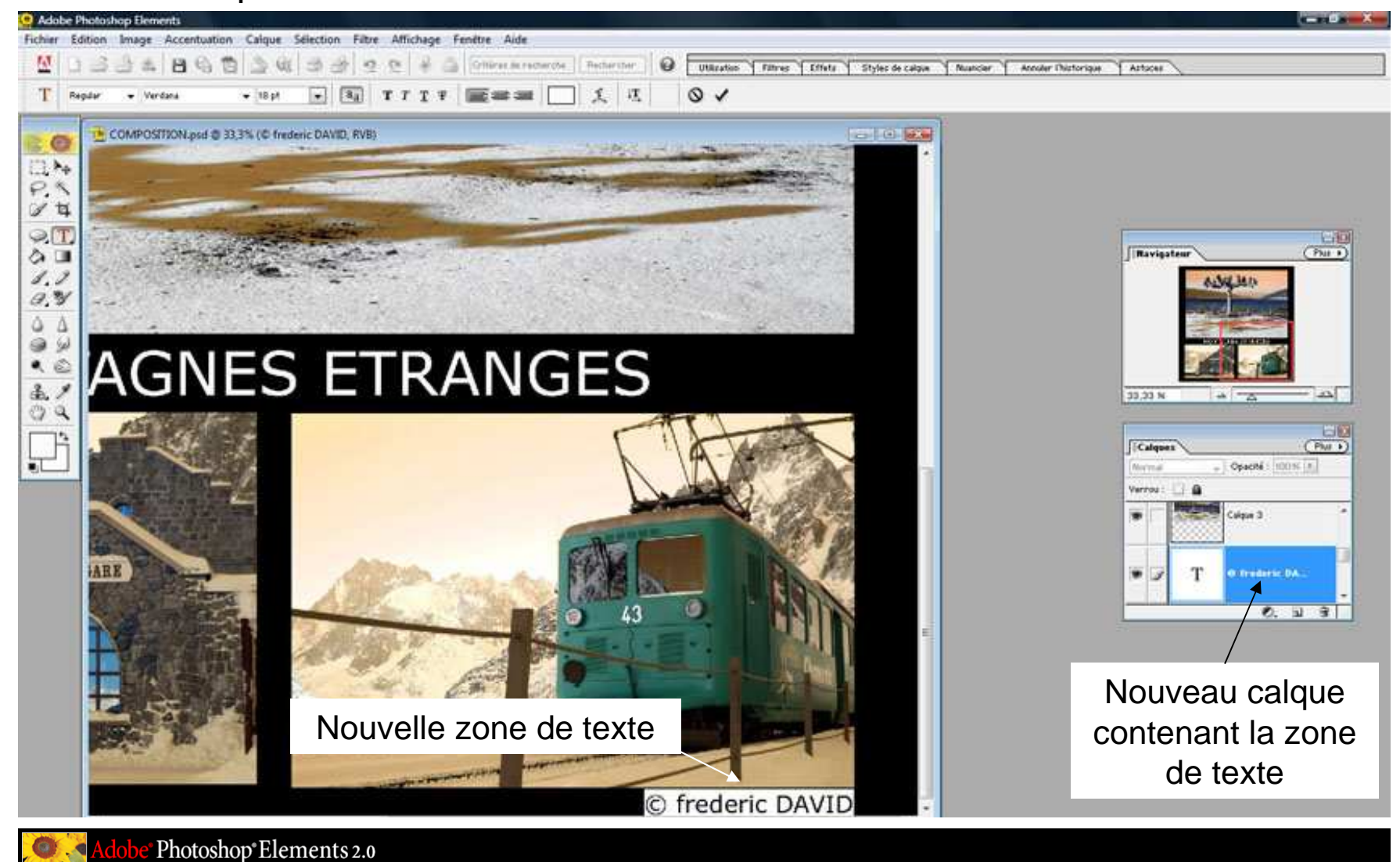

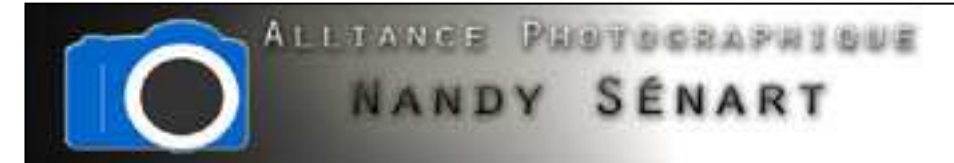

La composition finale peut être sauvegardée au format photoshop « psd » et être modifiée par la suite. Elle comprend alors 6 calques au total.

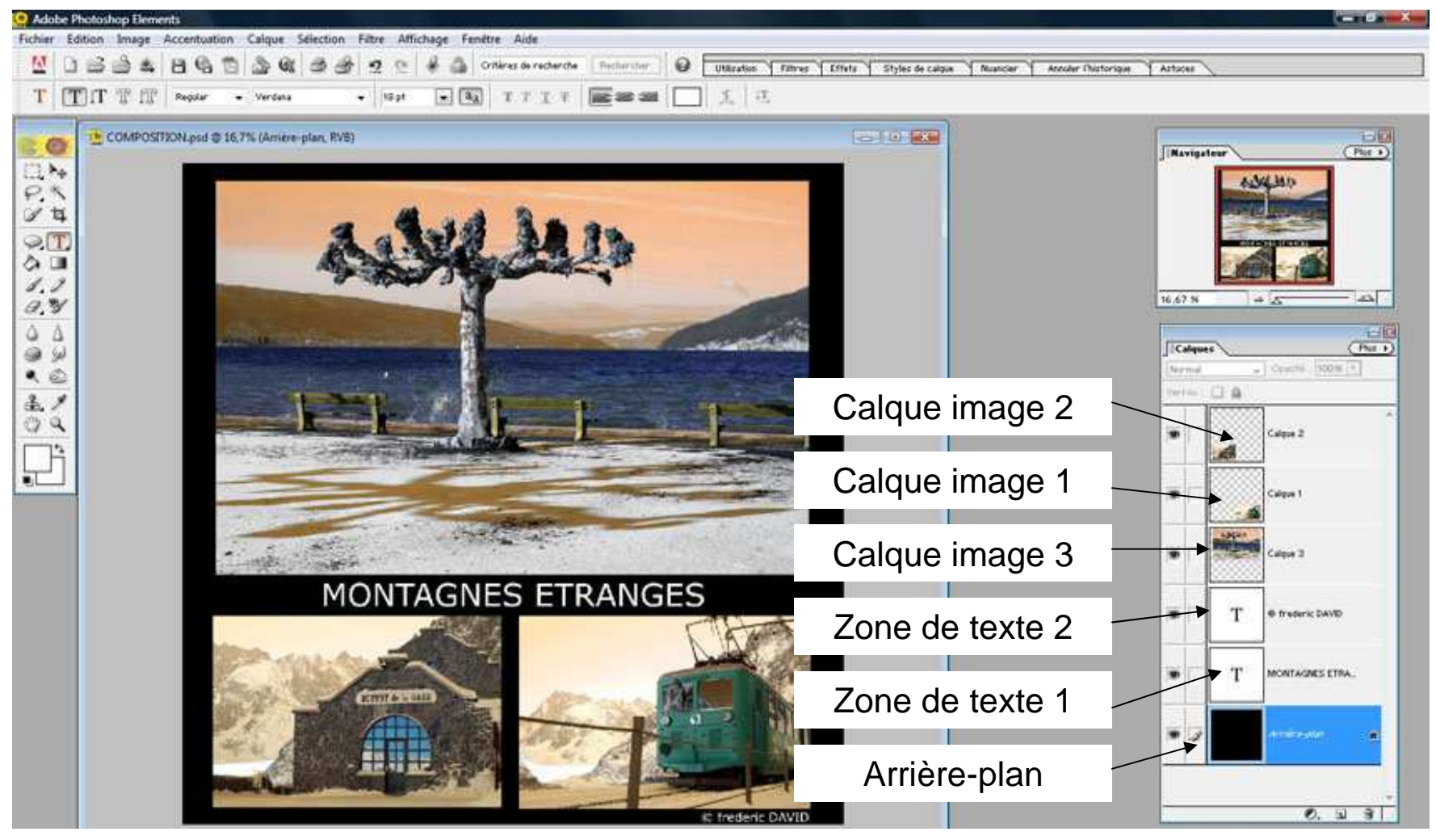

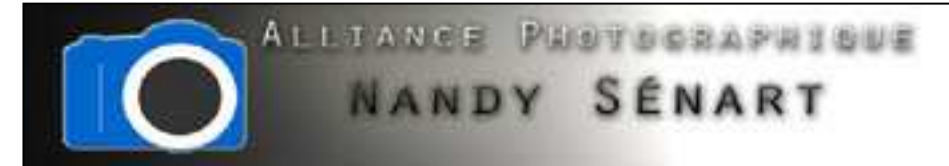

On va alors sauvegarder une sortie de la composition au format « JPEG » qui contiendra pas les calques et ne sera donc plus modifiable.

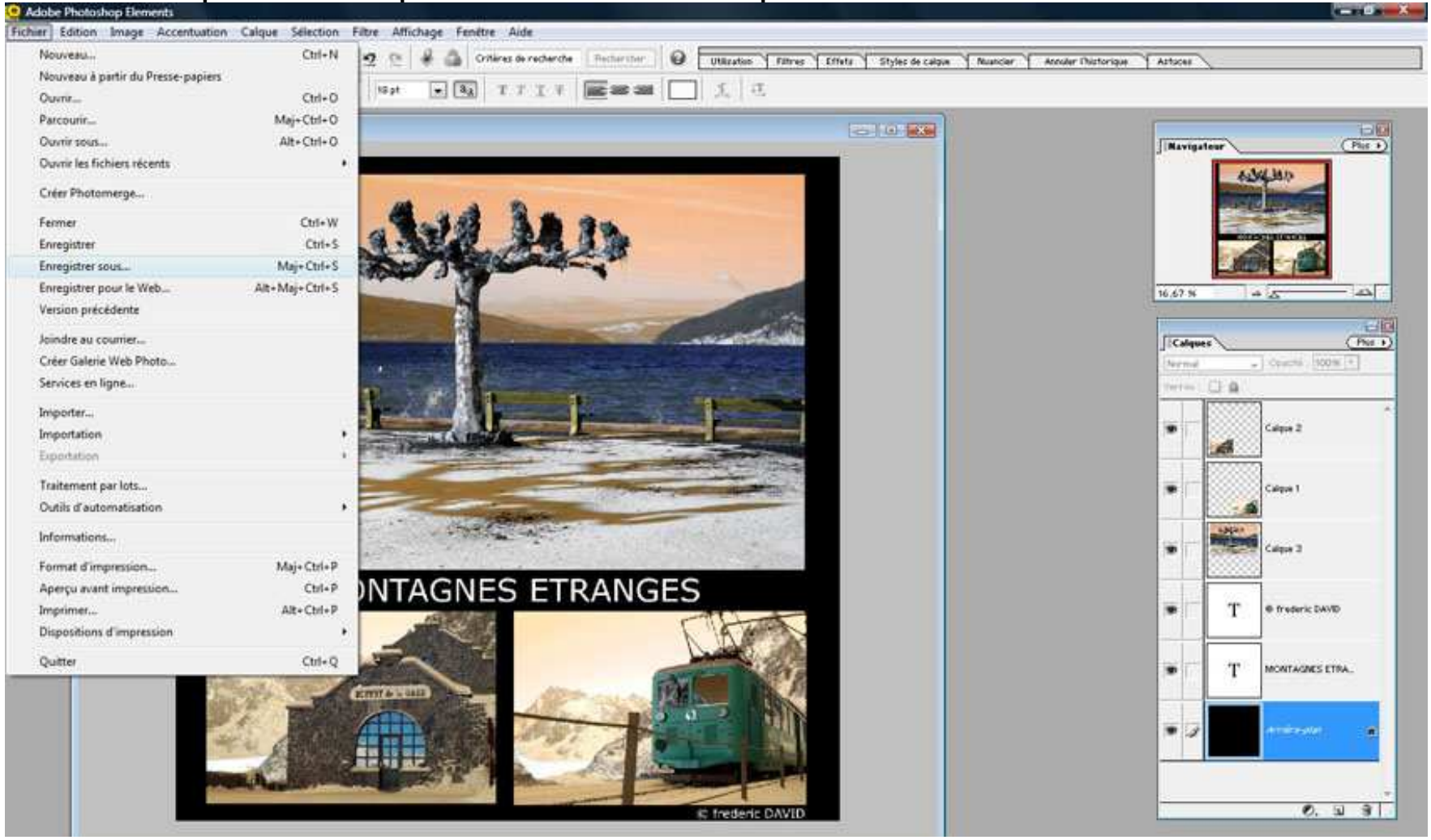

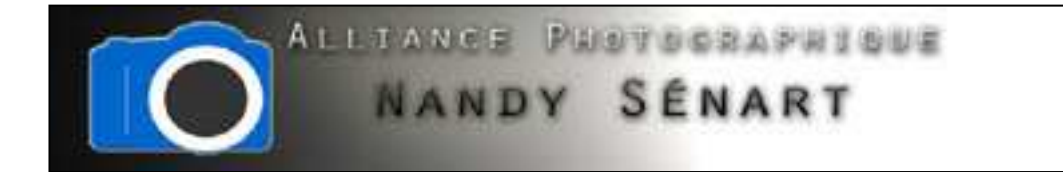

## On sélectionne le format image « JPEG »

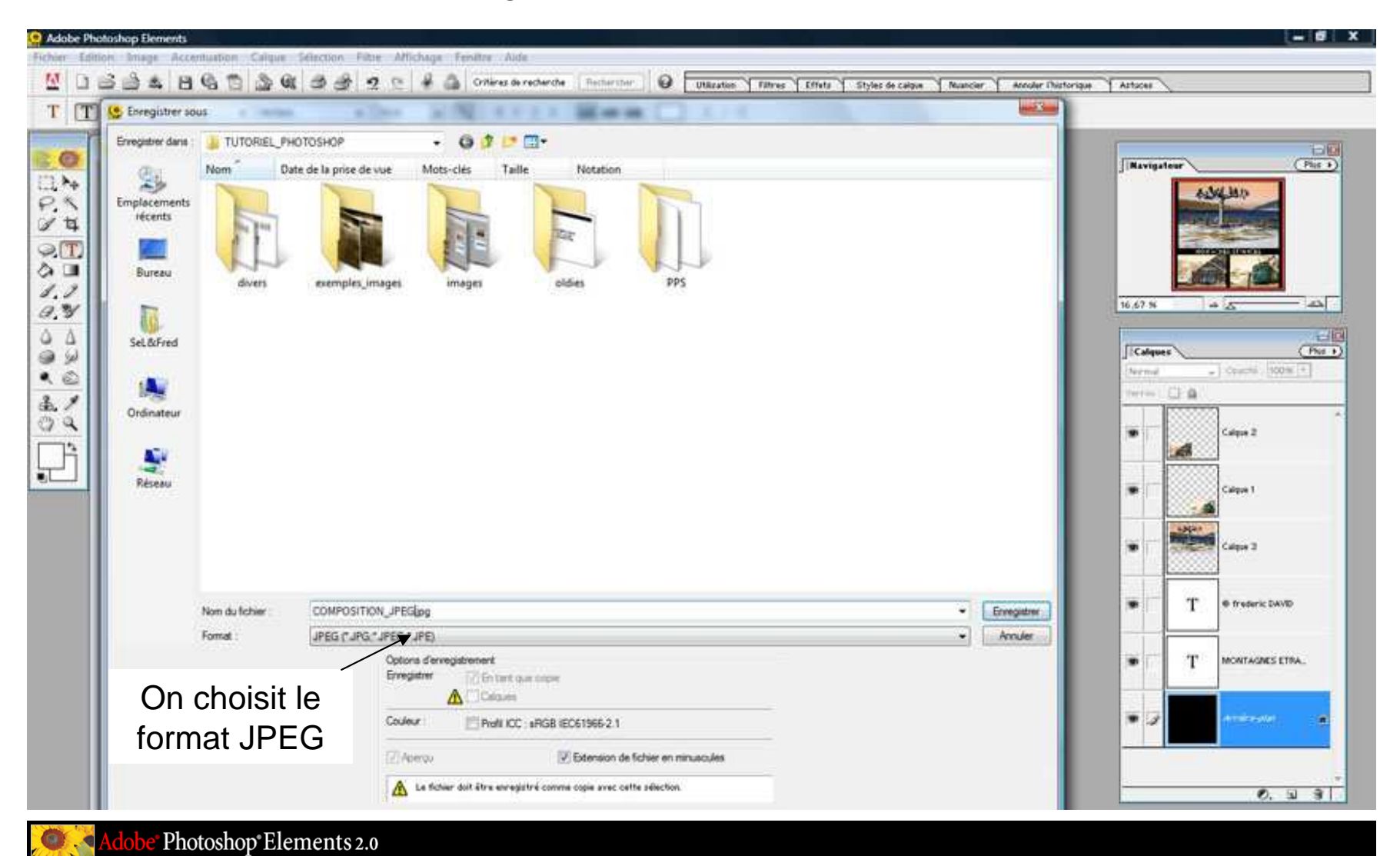

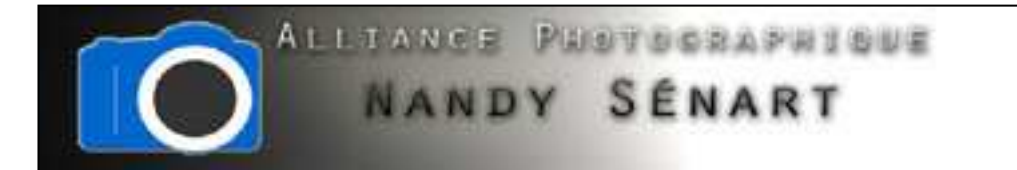

On choisit la qualité maximale puisque la composition est destinée à l'impression.

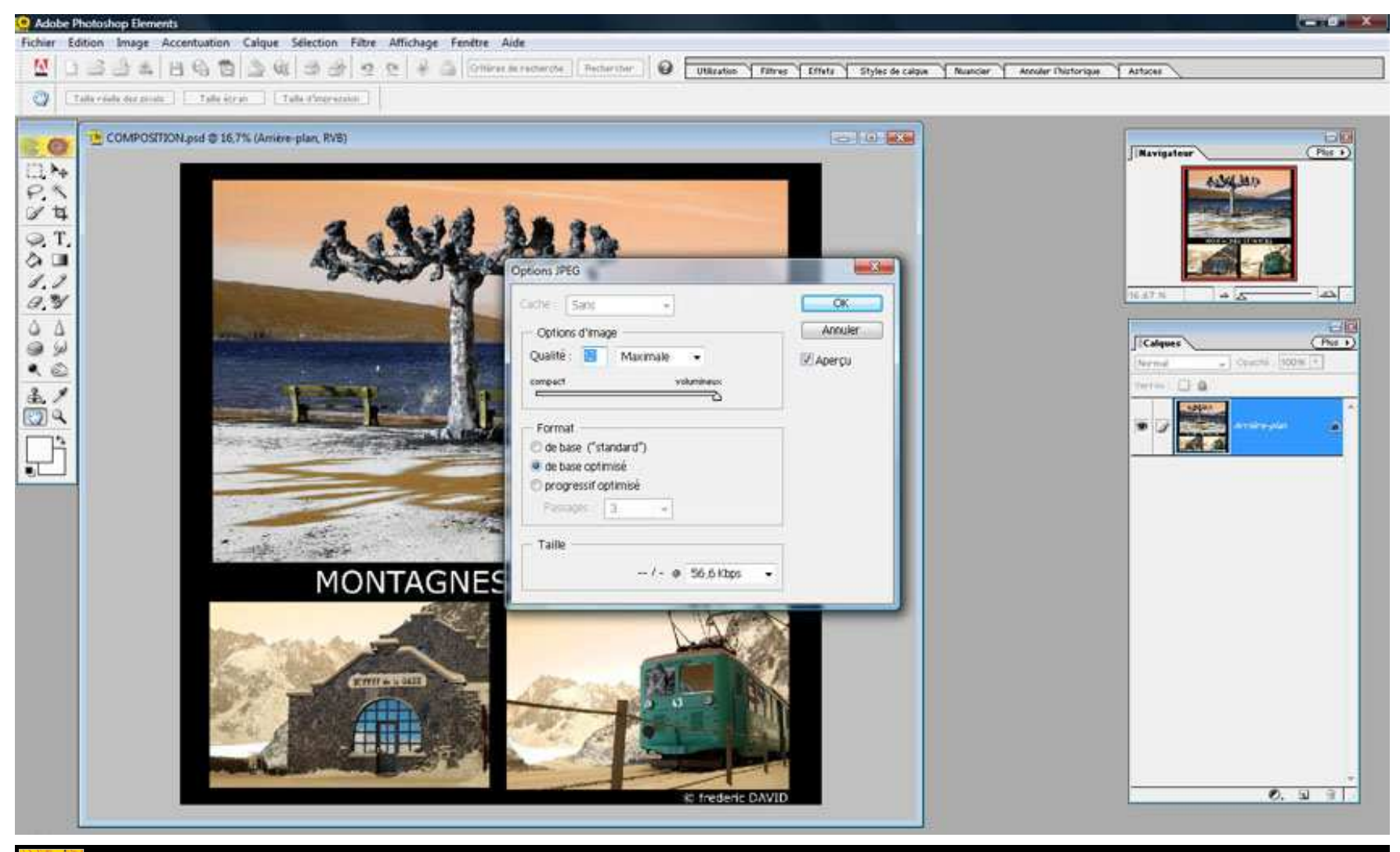

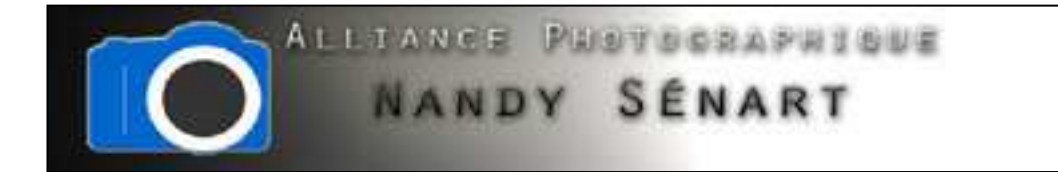

L'image finale ne contient plus les calques.

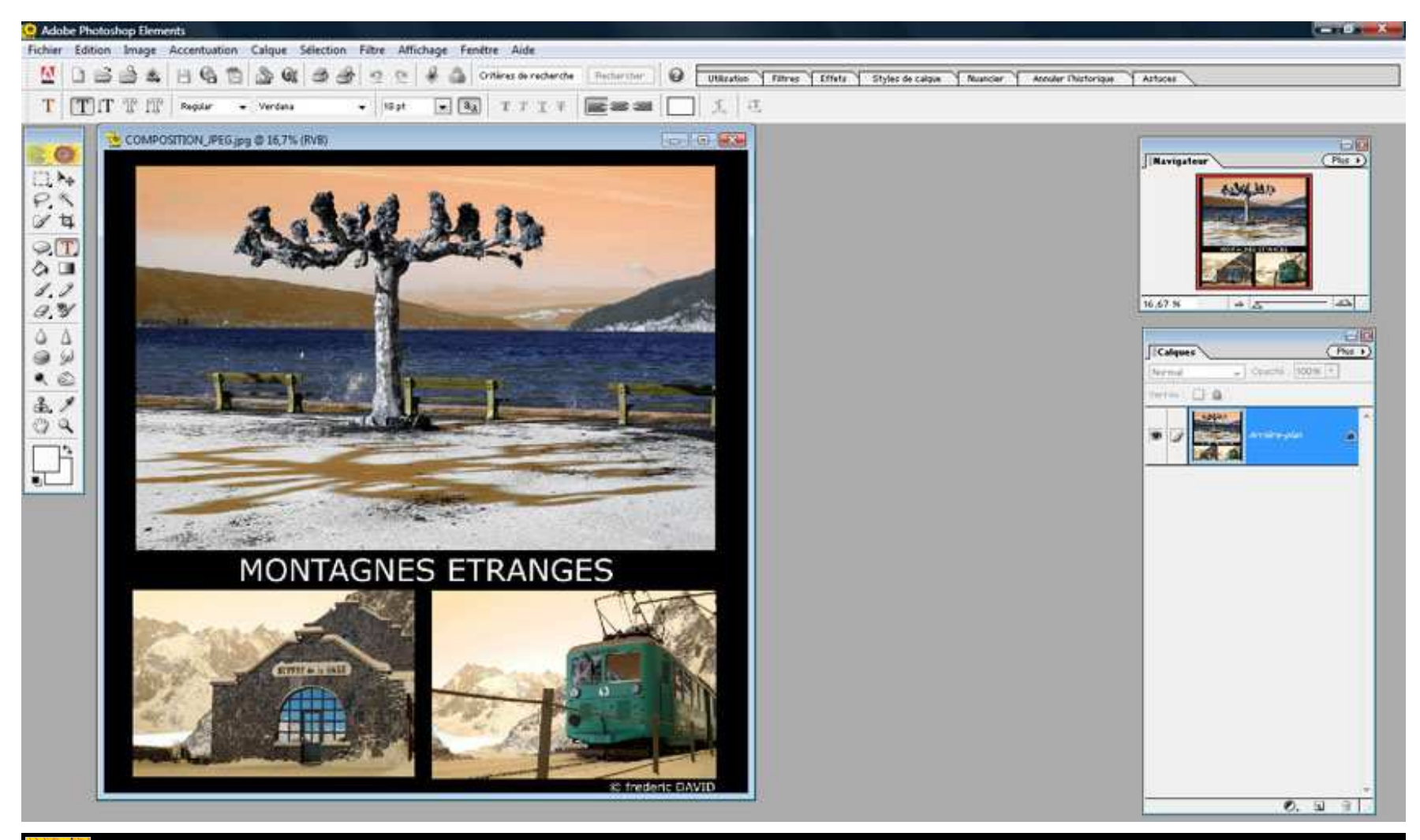